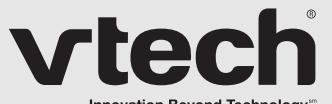

Innovation Beyond Technology"

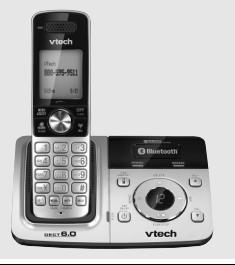

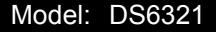

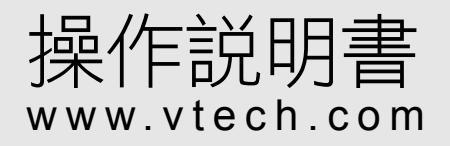

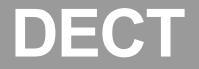

# 目錄

| 1. | 重要                                                         | 安全説明                                                                                                    | 月                                                           | 1                                                                    |
|----|------------------------------------------------------------|----------------------------------------------------------------------------------------------------|-------------------------------------------------------------|----------------------------------------------------------------------|
| 2. | 電話                                                         | 安裝                                                                                                    |                                                             | 2                                                                    |
|    | 2.1                                                        | 包裝組件                                                                                                    |                                                             | 2                                                                    |
|    | 2.2                                                        | 位置                                                                                                    |                                                             |                                                                      |
|    | 2.3                                                        | 接駁主機                                                                                                    |                                                             | 2                                                                    |
|    | 2.4                                                        | 電池包安                                                                                                    | 裝和充電                                                        | 3                                                                    |
| 3. | 開始                                                         | 了解你的                                                                                                    | 9電話                                                         | 5                                                                    |
|    | 3.1                                                        | 手機概豐                                                                                                    | <br>                                                        | 5                                                                    |
|    | 3.2                                                        | 手機屏幕                                                                                                    | 顯示                                                          | 6                                                                    |
|    | 3.3                                                        | 手機目錄                                                                                                    | 結構                                                          | 7                                                                    |
|    | 3.4                                                        | 主機概覽                                                                                                    |                                                             | 8                                                                    |
|    | 3.5                                                        | 文本與數                                                                                                    | 。<br>字輸入表                                                   | 10                                                                   |
|    |                                                            |                                                                                                    |                                                             |                                                                      |
| 4. | 藍芽                                                         |                                                                                                    |                                                             | 12                                                                   |
| 4. | <b>藍芽</b><br>4.1                                           | :<br>藍芽簡介                                                                                                    | · · · · · · · · · · · · · · · · · · ·                       | 12                                                                   |
| 4. | <b>藍芽</b><br>4.1<br>4.2                                    | 藍芽簡介<br>詞彙表                                                                                                    | ·                                                           | 12<br>12<br>13                                                       |
| 4. | <b>藍芽</b><br>4.1<br>4.2<br>4.3                             | 藍芽簡介<br>詞彙表<br>配置藍芽                                                                                                    | · · · · · · · · · · · · · · · · · · ·                       | 12<br>12<br>13<br>14                                                 |
| 4. | <b>藍芽</b><br>4.1<br>4.2<br>4.3<br>4.4                      | 藍芽簡介<br>詞彙表<br>配置藍芽<br>配對及接                                                                                                    | 、<br>                                                       | 12<br>12<br>13<br>14<br>14                                           |
| 4. | <b>藍芽</b><br>4.1<br>4.2<br>4.3<br>4.4<br>4.5               | 藍芽簡介<br>記量素<br>配置<br>監<br>對<br>及<br>接<br>服<br>對<br>及<br>接                                                                                                    |                                                             | 12<br>12<br>13<br>14<br>14<br>15                                     |
| 4. | <b>藍芽</b><br>4.1<br>4.2<br>4.3<br>4.4<br>4.5<br>4.6        | 藍芽簡介<br>記量量<br>配<br>型<br>工<br>型<br>及<br>接<br>記<br>對<br>及<br>接<br>記<br>之<br>援<br>支<br>授<br>記<br>堂<br>之<br>志<br>弟<br>定<br>二<br>之<br>一<br>二<br>二<br>二<br>二<br>二<br>二<br>二<br>二<br>二<br>二<br>二<br>二<br>二<br>二<br>二<br>二<br>二                                                                                                    |                                                             | 12<br>12<br>13<br>14<br>14<br>15<br>17                               |
| 4. | <b>藍芽</b><br>4.1<br>4.2<br>4.3<br>4.4<br>4.5<br>4.6        | 藍芽簡介<br>藍芽電素<br>配                                                                                                    |                                                             | 12<br>12<br>13<br>14<br>14<br>15<br>17<br>17                         |
| 4. | <b>藍芽</b><br>4.1<br>4.2<br>4.3<br>4.4<br>4.5<br>4.6        | 藍芽彙<br>藍                                                                                                    | 駁手提電話.<br>駁耳機.<br>備.<br>一重命名已配對設備.<br>一删除已配對設備.             | 12<br>12<br>13<br>14<br>14<br>14<br>15<br>17<br>17<br>18             |
| 4. | <b>藍芽</b><br>4.1<br>4.2<br>4.3<br>4.4<br>4.5<br>4.6<br>4.7 | 藍詞配配配配型對<br>動置對<br>動<br>型<br>對<br>型<br>配<br>型<br>對<br>型<br>配<br>型<br>對<br>型<br>配<br>型<br>對<br>及<br>型<br>對<br>之<br>配<br>對<br>之<br>配<br>對<br>之<br>配<br>對<br>之<br>配<br>對<br>之<br>配<br>對<br>之<br>配<br>對<br>之<br>配<br>對<br>之<br>配<br>對<br>之<br>配<br>對<br>之<br>配<br>對<br>之<br>配<br>對<br>之<br>配<br>對<br>之<br>配<br>對<br>之<br>配<br>對<br>之<br>配<br>二<br>對<br>之<br>記<br>對<br>之<br>四<br>之<br>對<br>之<br>四<br>之<br>之<br>】<br>之<br>二<br>約<br>二<br>二<br>約<br>二<br>約<br>二<br>之<br>之<br>之<br>約<br>二<br>約<br>二<br>約<br>二<br>約<br>二                                                                                                    | 駁手提電話.<br>駁耳機<br>(備.<br>一一一一一一一一一一一一一一一一一一一一一一一一一一一一一一一一一一一 | 12<br>12<br>13<br>14<br>14<br>14<br>15<br>17<br>17<br>18<br>18       |
| 4. | <b>藍芽</b><br>4.1<br>4.2<br>4.3<br>4.4<br>4.5<br>4.6<br>4.7 | <ul> <li>藍芽節素</li> <li>藍芽電型</li> <li>藍芽電型</li> <li>転配</li> <li>配</li> <li>配</li> <li>型</li> <li>型</li> <li>記</li> <li>二</li> <li>二</li>     &lt;</ul> | 駁手提電話<br>駁耳機<br>備<br>一剛除已配對設備<br>瀏覽活躍設備清單                   | 12<br>12<br>13<br>14<br>14<br>15<br>17<br>17<br>18<br>18<br>18       |
| 4. | <b>藍芽</b><br>4.1<br>4.2<br>4.3<br>4.4<br>4.5<br>4.6<br>4.7 | :<br>藍芽帶表<br>訪<br>電<br>雪<br>新<br>配<br>聖<br>對<br>配<br>對<br>配<br>對<br>別<br>對<br>記<br>對<br>之<br>對<br>約<br>之<br>二<br>對<br>次<br>對<br>之<br>二<br>、<br>芽<br>帶<br>表<br>藍<br>索<br>電<br>雪<br>型<br>型<br>型<br>記<br>型<br>一<br>二<br>型<br>一<br>型<br>型<br>一<br>之<br>二<br>之<br>二<br>二<br>一<br>四<br>二<br>型<br>一<br>四<br>二<br>二<br>二<br>一<br>四<br>二<br>二<br>四<br>二<br>二<br>四<br>二<br>二<br>四<br>二<br>二<br>四<br>二<br>二<br>四<br>二<br>二<br>四<br>二<br>二<br>四<br>二<br>二<br>四<br>二<br>二<br>四<br>二<br>二<br>四<br>二<br>二<br>四<br>二<br>二<br>四<br>之<br>二<br>四<br>二<br>二<br>四<br>二<br>四                                                                                                    | 駁手提電話<br>駁耳機.<br>備.<br>一一一一一一一一一一一一一一一一一一一一一一一一一一一一一一一一一一   | 12<br>12<br>13<br>14<br>14<br>15<br>17<br>17<br>18<br>18<br>18<br>19 |

|    |     | 4.7.4           | 增加活躍設備 20                                                                                                    |
|----|-----|-----------------|----------------------------------------------------------------------------------------------------|
|    |     | 4.7.5           | 刪除活躍設備 21                                                                                                    |
|    | 4.8 | 更改 PIN          | Ⅰ碼                                                                                                    |
|    | 4.9 | 下載電記            | 5簿                                                                                                    |
| 5. | 闄始  | 使用你的            | 約雪話                                                                                                    |
|    | 5 1 | 「松士、甘           | 2. 「「」」 「」 「」 「」 「」 「」 「」 「」 「」 「」 「」 「」 「                                                                                                    |
|    | 5.1 | 1921J 13<br>511 | である「「「「「「「「」」」であっている。 25 (1997) (1997) (1997) 25 (1997) 25 (19977) 25 (1997) 25 (1997) 25 (1977) 25 (1977) 25 (1977) 25 (1977 |
|    |     | 5.1.1           | 123 125 125 125 125 125 125 125 125 125 125                                                                                                    |
|    |     | 5.1.Z           | 佐鄂永店電話 23                                                                                                    |
|    |     | 5.1.3           | 結果家店通話 25                                                                                                    |
|    | 5.2 | <u> 搬</u> 打、    | ·                                                                                                    |
|    |     | 5.2.1           | 撥打手提電話                                                                                                    |
|    |     | 5.2.2           | 接聽手提電話                                                                                                    |
|    |     | 5.2.3           | 結束手提通話                                                                                                    |
|    | 5.3 | 家居通訊            | 5時接聽手提來電                                                                                                    |
|    | 5.4 | 手提通話            | 5時接聽家居來電27                                                                                                    |
|    | 5.5 | 使用藍芽            | 『耳機27                                                                                                    |
|    |     | 5.5.1           | 使用藍芽耳機接聽家居電話27                                                                                                    |
|    |     | 5.5.2           | 結束以藍芽耳機接聽的家居通話 28                                                                                                    |
|    |     | 5.5.3           | 從手機轉接通話到藍芽耳機 28                                                                                                    |
|    |     | 5.5.4           | 從耳機轉接通話回到手機 28                                                                                                    |
|    |     | 5.5.5           | 結束從手機開始的通話                                                                                                    |
|    | 5.6 | 聽筒/免            | 提通話音量 29                                                                                                    |
|    | 5.7 | 暫停涌記            | £                                                                                                    |
|    | 5.8 | 10~m<br>靜音      | 30                                                                                                    |
|    | 0.0 | 581             |                                                                                                    |
|    |     | 582             | 加速前時日1110000000000000000000000000000000000                                                                                                    |
|    |     | 0.0.2           |                                                                                                    |

# 目錄

|    | 5.9                      | 免提通話<br>5.9.1<br>5.9.2<br>5.9.3              | 撥打免提通話                                   | 30 7<br>30<br>31<br>31        | 7. | <b>來</b><br>7.1<br>7.2 |
|----|--------------------------|----------------------------------------------|------------------------------------------|-------------------------------|----|------------------------|
|    | 5.10                     | 重撥<br>5.10.1<br>5.10.2<br>5.10.3             | 盤記刻間刻與主先旋侯以<br>撥打重撥清單的號碼<br>儲存重撥記錄到電話簿   | 31<br>31<br>31<br>31<br>32    |    | 7.4<br>7.5<br>7.6      |
|    | 5.11<br>5.12             | 搜尋手機<br>暫時關閉<br>5.12.1                       | (尋呼)<br>響鈴<br>關閉手機響鈴                     | 32<br>32<br>32<br>32          |    | 7.7                    |
|    | 5.13                     | 5.12.2<br>連續撥號<br>5.13.1<br>5.13.2<br>5.13.3 | 爾荷王做會好<br>通話時訪問電話簿號碼                     | 33 <b>8</b><br>33<br>33<br>34 | 3. | <b>8</b> .1            |
| 6. | 電話                       | 簿                                            |                                          | 35                            |    |                        |
|    | 6.1<br>6.2<br>6.3        | 儲存號碼<br>查看電話<br>撥打電話                         | ;全家居電話薄<br>簿記錄<br>簿記錄<br>簿記錄             | 35<br>36<br>37                |    |                        |
|    | 6.4<br>6.5<br>6.6<br>6.7 | 編輯電話<br>編輯電話<br>刪除電話<br>移除下載                 | (簿記錄)<br>(簿記錄的類別<br>(簿記錄)的電話簿 (只限下載的電話簿) | 37<br>38<br>39<br>39          |    | 8.2                    |
|    | 6.8                      | 下載之電                                         | 話簿的安全 PIN 碼                              | 40                            |    |                        |

| 7. | 來電         | 顧示(                                                                                  | 需要網絡支持)                                                                                                    | . 41                                                           |
|----|------------|--------------------------------------------------------------------------------------|----------------------------------------------------------------------------------------------------|----------------------------------------------------------------|
|    | 7.1        | 杳看來雷                                                                                 | 清單中的詳細資訊                                                                                                    | 42                                                             |
|    | 7.2        | 從來電清                                                                                 | 5日本10日10日~10日11日~10日11日~11日~11日~11日~11日~11日                                                                                                    | 42                                                             |
|    | 7.3        | 儲存來電                                                                                 | 清單記錄到電話簿                                                                                                    | 42                                                             |
|    | 7.4        | 刪除來電                                                                                 | 『清單中的一個記錄                                                                                                    | 43                                                             |
|    | 7.5        | 刪除所有                                                                                 | 兩電記錄                                                                                                    | 43                                                             |
|    | 7.6        | 刪除語音                                                                                 | 訊息                                                                                                    | 44                                                             |
|    |            | 7.6.1                                                                                | 關閉閃爍訊息提示                                                                                                    | 44                                                             |
|    | 7.7        | 呼叫等待                                                                                 | ŧ                                                                                                    | 45                                                             |
|    |            | 7.7.1                                                                                | 家居線路上的呼叫等待                                                                                                    | 45                                                             |
|    |            | 7.7.2                                                                                | 手提線路上的呼叫等待                                                                                                    | 45                                                             |
| 8  | 종성         | 記書                                                                                   |                                                                                                    | 16                                                             |
|    |            |                                                                                      |                                                                                                    |                                                                |
| 0. |            |                                                                                      |                                                                                                    | . 40                                                           |
| 0. | 8.1        | 手機設置                                                                                 |                                                                                                    | 46                                                             |
| 0. | 8.1        | 手機設置<br>8.1.1                                                                        | ▋<br>手機鈴聲音量                                                                                                    | 46<br>46                                                       |
| 0. | 8.1        | 手機設置<br>8.1.1<br>8.1.2                                                               | ▋<br>手機鈴聲音量<br>選擇鈴聲                                                                                                    | 46<br>46<br>46                                                 |
| 0. | 8.1        | 手機設置<br>8.1.1<br>8.1.2<br>8.1.3                                                      | ╏<br>手機鈴聲音量<br>選擇鈴聲<br>提示音 (按鍵音、                                                                                                    | 46<br>46<br>46                                                 |
| 0. | 8.1        | 手機設置<br>8.1.1<br>8.1.2<br>8.1.3                                                      | 【<br>手機鈴聲音量.<br>選擇鈴聲.<br>提示音(按鍵音、<br>電量低及無訊號)                                                                                                    | 46<br>46<br>46<br>46                                           |
| 0. | 8.1        | 手機設置<br>8.1.1<br>8.1.2<br>8.1.3<br>8.1.4                                             | 【<br>手機鈴聲音量.<br>選擇鈴聲.<br>提示音(按鍵音、<br>電量低及無訊號)<br>設置日期和時間                                                                                                    | 46<br>46<br>46<br>46<br>47<br>47                               |
| 0. | 8.1        | 手機設置<br>8.1.1<br>8.1.2<br>8.1.3<br>8.1.4<br>8.1.5                                    | <sup>1</sup><br>手機鈴聲音量<br>選擇鈴聲.<br>提示音(按鍵音、<br>電量低及無訊號)<br>設置日期和時間.<br>自動接聽.                                                                                                    | 46<br>46<br>46<br>46<br>47<br>47<br>47                         |
| 0. | 8.1        | 手機設置<br>8.1.1<br>8.1.2<br>8.1.3<br>8.1.4<br>8.1.5<br>8.1.6                           | -         -           手機鈴聲音量         -           選擇鈴聲         -           提示音(按鍵音、         -           電量低及無訊號)         -           設置日期和時間                                                             | 46<br>46<br>46<br>47<br>47<br>47<br>48<br>49                   |
| 0. | 8.1<br>8.2 | 手機設置<br>8.1.1<br>8.1.2<br>8.1.3<br>8.1.4<br>8.1.5<br>8.1.6<br>主機設置                   | -       -         手機鈴聲音量.       -         選擇鈴聲.       -         提示音(按鍵音、       電量低及無訊號)         設置日期和時間.       -         自動接聽.       -         重設手機.       -         1       -                          | 46<br>46<br>46<br>46<br>47<br>47<br>47<br>48<br>49<br>49       |
| 0. | 8.1        | 手機設置<br>8.1.1<br>8.1.2<br>8.1.3<br>8.1.4<br>8.1.5<br>8.1.6<br>主機設置<br>8.2.1          | -       -         手機鈴聲音量.       -         選擇鈴聲.       -         提示音(按鍵音、       -         電量低及無訊號)       -         設置日期和時間.       -         自動接聽.       -         重設手機.       -         設置撥號模式.       -  | 46<br>46<br>46<br>47<br>47<br>47<br>47<br>48<br>49<br>49<br>49 |
| 0. | 8.1        | 手機設置<br>8.1.1<br>8.1.2<br>8.1.3<br>8.1.4<br>8.1.5<br>8.1.6<br>主機設置<br>8.2.1<br>8.2.2 | -       -         手機鈴聲音量       選擇鈴聲         提示音(按鍵音、       -         電量低及無訊號)       -         設置目期和時間.       -         自動接聽       -         重設手機       -         設置撥號模式.       -         設置閃斷時間       - | 46<br>46<br>46<br>47<br>47<br>47<br>48<br>49<br>49<br>49<br>49 |

# 目錄

| 9.  | 留言                     | 系統                                                                                                    |                    |
|-----|------------------------|----------------------------------------------------------------------------------------------------|--------------------|
| 9.  | <b>留</b><br>9.1<br>9.2 | <ul> <li>朱統</li> <li>從手機使</li> <li>9.1.1</li> <li>9.1.2</li> <li>9.1.3</li> <li>9.1.4</li> <li>9.1.5</li> <li>9.1.6</li> <li>9.1.7</li> <li>9.1.8</li> <li>9.1.9</li> <li>從主機使</li> <li>9.2.1</li> <li>9.2.3</li> </ul> | 51         用留言系統   |
|     |                        | 9.2.4                                                                                                    | 刪除所有舊留言 59         |
| 10. | 操作                     | 額外的手                                                                                                    | 戶機(僅適用於多手機組合)60    |
|     | 10.1                   | 呼叫另一                                                                                                    | ·部手機               |
|     | 10.2                   | 在內線通                                                                                                    | 話期間接聽來電 (家居及手提) 60 |
|     | 10.3                   | 轉接家居                                                                                                    | 或手提通話61            |
|     | 10.4                   | 在內線通                                                                                                    | 話和外線家居或手提通話之間切換 61 |
|     | 10.5                   | 三方家居                                                                                                    | 或手提電話會議 61         |
|     | 10.6                   | 在手提和                                                                                                    | 家居通話之間進行電話會議62     |
|     | 10.7                   | 同時進行                                                                                                    | 家居及手提通話 63         |
|     | 10.8                   | 解除手機                                                                                                    | 登記63               |
|     | 10.9                   | 登記額外                                                                                                    | ·的手機64             |

| 11. 默認設置6   | 5 |
|-------------|---|
| 12. 解惑排難6   | 7 |
| 13. 產品技術數據7 | 1 |

- -

. . . . . . . . . .

# 1. 重要安全説明

使用電話時要遵守基本安全防預措施,以免起火、觸電和受傷:

- 1. 閱讀並理解全部説明。
- 2. 遵從產品標籤上的警告和説明。
- 清潔前,先切斷本產品電源,再使用濕布擦拭,請勿使用液體或噴霧清潔劑。
- 請勿在潮濕地方(如浴缸、廚房洗滌槽或游泳池)使用本產品。
- 勿令電源插座和拖板的電力負荷過重,以免起火或觸電。
- 6. 出現以下情況時,應切斷電源,並尋求偉易達的幫助:
  - 電源或插頭損壞或磨損。
  - 遵照説明書操作,產品仍不能正常運作。
  - 產品摔落,外殼損毀。
  - 產品性能出現明顯變化。
- 7. 避免在雷暴中使用電話 (無線類型除外),因為會有雷擊的可能。
- 8. 切勿在煤氣洩漏的地方使用電話。
- 9. 只使用隨產品供應的鎳氫 (NiMH) 電池包!手機的操作時長只適用於指定的電池電量。
- 10.使用其他類型的電池包或非充電池包/一次電池包可能帶來危險,或造成干擾及/或產品損壞。因未使用合適電池包而造成的產品損壞,製造商概不負責。
- 11. 切勿使用第三方充電器,這或會損壞電池包。
- 12. 安裝電池包時要正確放置電極。

1

13. 切勿把電池包浸於水中或置放火裡。

如對本產品有疑問,或安裝、操作時遇到困難,請聯絡偉易達電子產品 (香港)有限公司: 客戶服務中心熱線:852-2776 3223 技術支援熱線:852-2667 7433

# 2. 電話安裝

# 2.1 包裝組件

本產品包括以下組件:

- 手機1部
- 主機1部
- 交流電源變壓器1個
- 電話線2條

# 2.2 位置

為減少干擾並取得最大的覆蓋範圍,安放電話時,請遵守以下指引:

- 在室內環境中,把電話放置在使用方便、高度合適且主機和手機之間沒有障礙物的靠中間位置。
- 將電話遠離其他電器設備,如電視機、微波爐、收音機、個人電腦、無線裝置及其他無線電話等電子設備。

可充電電池包1個

中文説明書1本

英文説明書1本

- 電話應避免面向無線電發射裝置,如戶外的手提電話發射站的天線。
- 為避免出現干擾,請勿把電話插入與其他大型家用電器同一個電路中。嘗試將家用電器或電話主機連接到另一個電源插口上。

若電話所放位置訊號接收未如理想,將其移至其他地方以獲取更強的訊號。因應周圍環境、空間和室內結構,接收距離可能 縮短,室內接收距離一般比室外短。

# 2.3 接駁主機

使用電話前,必須插上電話線和電線。 接駁主機:

- 1. 把電線和電話線插入主機。
- 2. 把電線插入沒有開關控制的牆身插座。
- 3. 把電話線插入牆壁插口。如果你申請了 DSL 高速網絡服務,必須安裝 DSL 濾波器 (不隨機附送)。
- 4. 只使用隨產品供應的電線。

電話安装

#### 注意:

確保電話線及電源線穿過主機上的線槽,使主機能平穩放置在桌上。

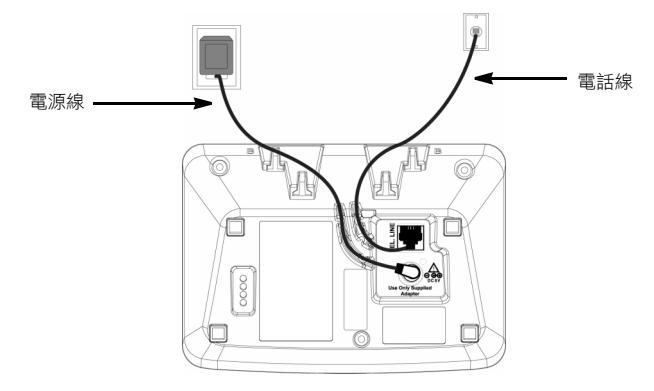

# 2.4 電池包安裝和充電

- 滑開電池蓋。
- 2. 如圖示放進隨機附送的電池包。將電池包的電源線插入電池倉內的插口。
- 3. 合上電池蓋。
- 4. 把手機放在主機上首次充電 24 小時。充電指示燈亮起,表示手機已正確放置在主機上。

注意:

如果你將長時間不使用手機,請拔出電池包插頭線以避免可能的洩漏。 只使用原裝 NiMH 充電電池包。

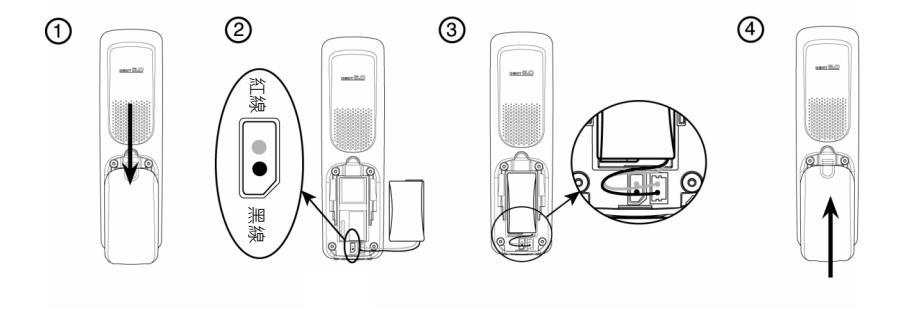

#### 3. 開始了解你的電話

- 手機概覽 3.1
- 1. 職簡
- 2 菅話簿/向上
- 待機狀態下:按下進入電話簿。 目錄狀態下:按下向上滾動 編輯狀態下:按下向右移動光標。 通話狀態下:按下增大音量。 來電清單 / 電話簿 / 重撥清單杳看狀態下:按下向上 滾動瀏覽清單。
- 3. 掛線/清除

待機狀態下:長按開啟/關閉手機。 目錄狀態下:按下退出至上一級目錄。長按可返回待 機模式。 手機響鈐時,按下暫時使鈐聲靜音。

- 4. 手提電話
  - 待機狀態下:按下調出裝置資訊或啟動手提線路。 手提通話時:按下撥打或接聽手提電話。 快速閃爍表示有新的手提來電。 緩慢閃爍表示手提通話被暫停。
- 5. 來電清單/向下
  - 待機狀態下:按下進入來電清單。 目錄狀態下:按下向下滾動。 編輯狀態下:按下向左移動光標。 通話狀態下:按下減小音量。 來電清單 / 電話簿 / 重撥清單杳看狀態下: 按下向下 滾動瀏覽清留。
- 字符數字鍵盤 6.

待機/預撥號/編輯/通話狀態下: 按下輸入字符/數字。

#### # 鍵

待機/ 預撥號 / 通話狀態下: 按下插入一個 "#"。

待機 / 預撥號 / 通話狀態下: 按下插入一個 "\*"。

7. 通話暫停

在家居或手提通話期間,按下可將家居或手提通話 暫停。

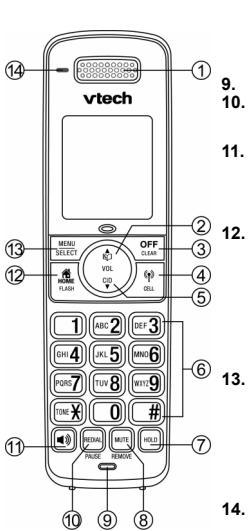

8. 翻音/ 移除 诵話狀態下:按下開啟/關閉麥克風靜音。

來電清單/電話簿/重撥清單查看狀態下:按下刪除 當前所玃記錄。

編輯 / 陌撥號狀態下:按下刪除一個字符 / 數字。長 按删除所有字符/數字。

- 麥克風
- 10. 重掃/暫停

待機狀態下:重複按比鍵可顯示最近撥出的20個號碼。 號碼編輯/預撥號狀態下:長按插入一個撥號暫停(P)。

11. 虿揚通話

待機/預撥號/通話狀態下:按下開啟/關閉免提通話。 來電清單/電話簿/重撥清單杳看狀態下:按下用免 提方式撥打或接聽家居電話。

- 通話狀態下:按下在聽筒及揚聲器間切換。
- 12. 家居/ 閃斷

待機 / 預撥號狀態下: 按下撥打家居電話。 家居來電響鈴時:按下接聽家居電話。 家居诵話期間:當你聽到呼叫等待提示音時,按下可 接聽來電。 來電清單 / 電話簿 / 重撥清單查看狀態下:按下撥打

家居電話至所選的號碼。

- 快速閃爍表示有新的家居來電。 緩慢閃爍表示家居通話被暫停。
- 13. 目錄/選擇

待機狀態下:按下進入主目錄。

目錄/編輯狀態下:按下確認並儲存設置。

通話狀態下:按下進入子目錄(內線通話、電話簿 和來電清單)。

電話簿 / 來電清單查看狀態下:按下編輯記錄。

注意:當屏幕指引要求你 PRESS OK 的時候,請按 該鍵。

14. 充電指示燈

燈亮表示手機正在主機或充電槽中充電。

# 3.2 手機屏幕顯示

|                           | ● ★ ● ● ● ● ● ● ● ● ● ● ● ● ● ● ● ● ● ●     | ) 1<br>DSE | 2<br>5<br>5<br>6<br>7<br>7<br>7<br>7<br>7<br>7<br>7<br>7<br>7<br>7<br>7<br>7<br>7 | MEW MUTE                                      |
|---------------------------|---------------------------------------------|------------|-----------------------------------------------------------------------------------|-----------------------------------------------|
| <b>f</b>                  | <b>家居通話</b> - 持續亮著表示家居線路正在使用<br>中,或有新的家居來電。 |            | $\Omega_1\Omega$                                                                  | ▲ <b>藍芽無線耳機</b> - 持續亮著表示在家居線路上正<br>在使用藍芽無線耳機。 |
| $\emptyset_1 \emptyset_2$ | <b>手提通話</b> - 持續亮著表示手提線路正在使用<br>中,或有新的手提來電。 |            |                                                                                   | 從當地服務提供商處收到新語音訊息時顯示。<br>沒有新語音訊息時不顯示。          |
| 012                       | <b>已接駁藍芽設備</b> -顯示在活躍設備清單上有已接駁藍芽的設備。        |            | AN S<br>ON                                                                        | 顯示表示留言系統已開啟。<br>不顯示表示留言系統已關閉。                 |
| ØXZ                       | <b>已離線藍芽設備</b> -顯示在活躍設備清單上有藍芽已離線的設備。        |            | οΩ<br>Ω                                                                           | 收到新留言時顯示。<br>沒有新留言時不顯示。                       |

| <b>(</b> ) | 使用免提功能時顯示。<br>關閉免提功能時不顯示。                                                       |
|------------|---------------------------------------------------------------------------------|
| *          | 持續亮著表示HOME、MOBILE1和MOBILE2的鈴聲都已關閉。<br>閃爍表示HOME、MOBILE1和MOBILE2鈴<br>聲之中有一或兩個已關閉。 |
| NEW        | 當你查看一個新的未接來電的時候顯示。<br>當未接來電被查看后不顯示。                                             |
| MUTE       | 通話期間顯示,表示手機麥克風已關閉。                                                              |

|   | 表示電池電量滿。          |
|---|-------------------|
|   | 表示電池還有 1/2 的電量。   |
| ٥ | 表示電池還有 1/3 的電量。   |
| Ō | 閃爍 - 電池需要充電。      |
|   | 電池格滾動顯示,表示電池正在充電。 |

# 3.3 手機目錄結構

待機時,按 🚟 將可訪問主目錄選項。請參考以下的目錄結構。

| 10000 |                                                                    |                                                                                 | HIS STATING                                          | 1230 A 113                 |                                                    |                                                                                                  |                                                                        |                                                                                                    |
|-------|--------------------------------------------------------------------|---------------------------------------------------------------------------------|------------------------------------------------------|----------------------------|----------------------------------------------------|--------------------------------------------------------------------------------------------------|------------------------------------------------------------------------|----------------------------------------------------------------------------------------------------|
| 主目鋒   | PLAY<br>MESSAGES                                                   | ANSWERING SYS                                                                   | PHONEBOOK                                            | CALL LOG                   | INTERCOM                                           | BLUETOOTH                                                                                        | AUDIO                                                                  | SETTINGS                                                                                                    |
| 次目鋒   | PLAY NEW MSGS<br>PLAY OLD MSGS<br>PLAY OLD MSGS<br>(當新舊出現這些<br>還項) | ANNOUNCEMENT<br>DELETE ALL OLD<br>RECORD MEMO<br>ANSWER ON/OFF<br>ANS SYS SETUP | HOME<br>MOBILE 1/2/3/4<br>(如果已從藍芽手<br>環電話下載電話<br>簿。) | REVIEW<br>DEL ALL<br>CALLS | HANDSET X<br>(x 的範圍登紀 4 到過<br>5,當已登紀耳機/耳機時<br>會出現) | DOWNLOAD PB<br>ADD MOBILE<br>ADD HEADSET<br>ACTIVE<br>DEVICES<br>PAIRED<br>DEVICES<br>CHANGE PIN | RINGER VOLUME<br>RINGER TONE<br>KEY TONE<br>LOW BATTERY<br>NO COVERAGE | CLR VOICEMAIL<br>SET DATE/TIME<br>TIME FORMAT<br>DATE FORMAT<br>AUTO ANSWER<br>REGISTER<br>DIAL MODE<br>FLASH TIME<br>SYSTEM PIN<br>RESET |

# 3.4 主機概覽

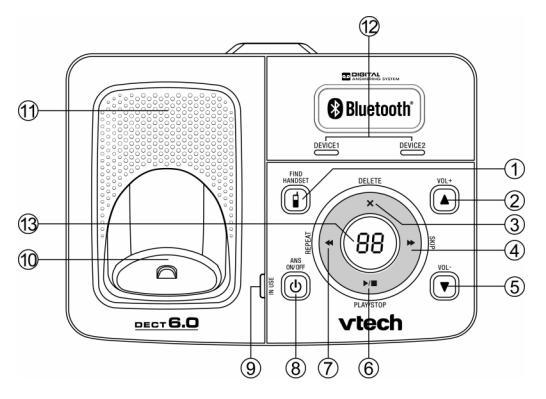

| 1 | <b>專呼</b><br>按下可呼叫所有已登記的手機。                            |
|---|--------------------------------------------------------|
| 2 | <b>音量 →</b><br>留言播放狀態下:按下增大揚聲器音量。<br>待機狀態下:按下增大主機鈴聲音量。 |
| 3 | <b>删除</b> .<br>留言播放狀態下:按下刪除當前留言。<br>待機狀態下:長按刪除所有已查看留言。 |
| 4 | <b>快進</b><br>留言播放狀態下:按下跳到下一留言。                         |

| 留言播放狀態下:按下減小揚聲器音量。<br>待機狀態下:按下減小主機鈴聲音量。 |
|-----------------------------------------|
| <b>播放/停止播放</b><br>留言播放狀態下:按下播放或停止播放留言。  |
| <b>倒退</b><br>按下重複播放當前留言。<br>按兩下播放上一條留言。 |
| <b>留言系統開啓/關閉</b><br>按下開啟或關閉留言系統。        |
|                                         |

# 開始了解你的電話

| 9  | 使用中指示燈<br>持續完著表示電話線路正在使用中或暫停中,或留言系統正在<br>應答來電、或你正在登記手機。<br>閃爍表示另一電話正在占用同一線路,或你正在主機上解除登<br>記手機、或有來電。 |
|----|----------------------------------------------------------------------------------------------------|
| 10 | 充電槽                                                                                                 |

| ſ | 11 | 揚聲器                                                          |
|---|----|--------------------------------------------------------------|
|   | 12 | 股備 1/ 股備 2 指示燈<br>持續亮著表示主機已配對及接駁一個藍芽設備。<br>交替閃爍表示正在配對一個藍芽設備。 |
| ſ | 13 | 2 位數 7 段液晶屏幕顯示                                               |

## 2 位數 7 段液晶屏幕顯示

| 顯示      | 説明                                                    |
|---------|-------------------------------------------------------|
|         | 表示留言系統處於關閉狀態,且沒有收到新留言。                                |
| 0F/XX   | XX 和 OF 交替閃爍:表示留言系統已關閉,已收到 XX 條新留言,XX 的範圍為 01 到 99。   |
| 0n-> XX | 表示留言系統已開啟,XX 代表系統內的留言數目。                              |
| 00      | 持續顯示:表示留言系統中沒有留言。                                     |
| XX      | 閃爍:表示已收到 XX 條新留言, XX 的範圍為 01 到 99。                    |
| ZZ      | 持續顯示:留言系統中共有 ZZ 條舊留言 (沒有新留言)。                         |
| XX/FF   | XX 和 FF 交替閃爍:表示已收到 XX 條新留言, XX 的範圍為 01 到 99,留言系統容量已滿。 |
| FF      | FF 閃爍:表示留言系統容量已滿,沒有新留言,系統中只存有舊留言。                     |
| /XX     | XX 和 交替閃爍:表示還沒有設置時間,已收到 XX 條新留言, XX 的範圍為 01 到 99。     |
|         | 閃爍:表示還沒有設置時間,留言系統中只存有舊留言 (沒有新留言)。                     |
| XX      | 持續顯示:表示正在播放第 XX 條留言。                                  |
| A1      | 持續顯示:表示正在播放問候語。                                       |
| XX/An   | XX 和 An 交替閃爍:表示第 XX 條新留言正在錄製中。An 表示來電者正在錄製新留言。        |
| rA      | 閃爍:表示正在遠程訪問留言系統。                                      |

# 3.5 文本與數字輸入表

下面的表格告訴你如何輸入每一個字符和標點符號。這個表格在你儲存電話簿姓名時非常有用。 在編輯模式下,會有一個光標顯示當前文本的編輯位置。它位於最後一個字符的右邊。

# 編輯小貼士

- 1. 按下 Ш 可刪除最後輸入的字符或數字。
- 2. 長按 . . . . . . . . . 可刪除所有字符或數字。
- 3. 按下 ♥/♥ 可在字符/數字間向前或向後移動。
- 長按 <sup>■■■</sup> 可插入撥號暫停 (屏幕會顯示 P)。
- 5. 按下 🚨 可插入閃斷 ("R")。

# 輸入名字

使用鍵盤字母輸入名字,例如要儲存 Tom:

- 1. 按一下 **™8** 輸入 T。
- 2. 按三下 №6 輸入 o。
- 3. 按一下 **№6** 輸入 m。

# 按鍵輸入表

# 大寫

| 1 | Space 1 @ _ # = < > ( ) & £ \$ ¥ € [ ] { } ¤ § |
|---|------------------------------------------------|
| 2 | A B C 2 Ä À Á Â Ă Ă Æ Ç                        |
| 3 | D E F 3 È É Ë Ê ∆ Φ                            |
| 4 | GH14ĞÌÍÎÏİF                                    |
| 5 | J K L 5 A                                      |
| 6 | M N O 6 Ö Ò Ó Ô Ø Ñ                            |
| 7 | ΡQRS7βŞΠΘΣ                                     |
| 8 | T U V 8 Ü Ù Ú Û                                |
| 9 | W X Y Z 9 Ý ϔ Ω Ξ Ψ                            |
| 0 | . 0 , / : ; " ' ! ; ? ; * + - % \ ^ ~          |

# 小寫

| 1 | Space 1 @ _ # = < > ( ) & £ \$ ¥ € [ ] { } ¤ § |
|---|------------------------------------------------|
| 2 | a b c 2 ä à á â ã å æ ç                        |
| 3 | d e f 3 è é ë ê ∆ Φ                            |
| 4 | g hi4ğìíîïıГ                                   |
| 5 | jk∣5∧                                          |
| 6 | m n o 6 ö ò ó ô õ ø ñ                          |
| 7 | p q r s 7 β ş Ş Π Θ Σ                          |
| 8 | t u v 8 ü ù ú û                                |
| 9 | w x y z 9 ý ÿ Ω Ξ Ψ                            |
| 0 | . 0 , / : ; " ' ! ; ? ; * + - % \ ^ ~          |

注意:

在電話簿內輸入名字時,每個字的第一個字母會自動變成大寫。

藍芽 4.

## 4.1 藍芽簡介

你的電話系統配備藍芽無線科技,功能如下:

- 與主機配對最多4部已啟動藍芽的設備(手提電話或耳機)。
- 接駁最多兩部手提電話,以便撥打及接聽手提電話,每次通話只可啟動一部手提電話。
- 接駁一部已啟動藍芽的耳機,以便撥打或接聽家居電話。
- 在手提和家居電話之間進行電話會議。
- 在你的無線系統手機上使用你的手提電話計劃撥打及接聽電話。

#### 重要資訊

- 主機連接後,你需等候至少 20 秒再接駁藍芽設備。如太快進行接駁,屏幕會顯示 BLUETOOTH SYSTEM BUSY。
- 參見你的手提電話或耳機的操作説明書,以查看更多有關這些設備如何使用藍芽接駁功能的資訊。
- 無線藍芽技術只在主機的一定範圍內有效(最遠 30 英尺)。接駁的手提電話及耳機應保持在此範圍內。
- 如果你的手提電話在家中收訊不佳,DS6321 無法改善此收訊問題;不過只要有一處可接收較佳的訊號,你可將手提電話 放置在該位置,並使用DS6321 手提線路通話。為確保成功,主機與手提電話的距離必須在 30 英尺以內。
- 當手提電話接駁到主機後,請為手提電話充電。當手提電話通過無線藍芽技術接駁到主機時,電池的電量消耗會加快。
- 請注意你的手提電話用量,因為使用手提通話時,通話時間會從你的手提電話計劃中扣除。
- 有關如何配置藍芽設備的説明,請參見配置蓋芽一節(第14頁)。有關如何利用這部具有無線藍芽技術的新電話系統來 操作你的藍芽設備,請參見開始使用你的電話一節。

 著

#### 4.2 詞彙表

以下是本操作説明書使用的部分詞彙,有助你認識你的藍芽設備及你的全新 DS6321 雷話系統。

Active devices 已和主機配對日接駁的已啟動藍芽設備。雖然主機可接駁最多兩部已配對設備 ( 兩部手提電話或 一部手提電話和一部耳機),但每次通話時只可使用一部設備。 (活躍設備)

指一部已啟動藍芽功能的手提電話。

清單時,你可隨時使用該設備。

mobile phone (藍芽手提電話)

與你的手提電話服務有關的電話線路。按你手機上的 📳 來使用手提線路。

藍芽設備 (手提電話或耳機)要接駁到主機才可用。當藍芽設備已接駁到主機並出現在活躍設備

當一部藍芽設備脱離主機後,在相應的 DEVICE 1 和 / 或 DEVICE 2 上會出現一條斜線。

Mobile line (手提線路)

Bluetooth

Connected

(已接駁)

Disconnected

(已離線)

(家居線路)

Discoverable mode 藍芽設備可供配對前,必須先設置為此模式。在配對手提雷話時,主機已處於此模式。依個別製 (供掬靄模式) 造商而定,此模式有時被稱為 FIND ME 或 VISIBILITY。 Home line

傳統的家居電話線路服務。按你手機上的 🍓 來使用家居線路。

Paired devices 與主機分享登記資料的藍芽設備 (手提電話或耳機)。同一時間最多可有四部藍芽設備與主機配 (已配對設備) 對:但一次只能接駁兩部已配對設備。

Pairing 此功能有時被稱為 BONDING。兩部藍芽設備之間互相分享登記資料的過程。你已啟動藍芽功能 (配對) 的手提電話或耳機必須先與主機配對才可連接此無線電話系統使用。

此主機和大部分藍芽設備的默認 PIN 碼為 0000。藍芽設備使用前,必須互相交換 PIN 碼資料。 (PIN 碼) 有時亦稱為 PASSKEY 或 PASSCODE。

注意:

PIN

本操作説明書中提及的 Mobile Phone A or B. Headset A or B 僅作範例參考, 在實際操作中將會顯示相應的藍牙設備名稱。

# 4.3 配置藍芽

要將一部已啟動藍芽功能的手提電話與你的 DS6321 話機連接使用,首先必須將你的藍芽設備與電話主機進行配對及接駁。 所有 DS6321 手機都可通過手提線路撥打或接聽電話。

無線藍芽技術只在一定範圍內有效,因此當你將藍芽手提電話或藍芽耳機與主機進行配對時,須向主機移近以便維持足夠的 訊號強度。

## 4.4 配對及接駁手提電話

開始前,請確保:

- 你的手提電話可接收到訊號
- 你已啟動藍芽功能的手提電話未接駁到其它任何藍芽設備(手提電腦、耳機等)。
   參見你的手提電話操作説明書,查看如何搜尋或增加新藍芽設備。
- 1. 在待機模式下,按 ITEP ,再按 ♥/ ♥ 選擇 BLUETOOTH。
- 2. 按 <sup>MEED</sup>,再按 <sup>I</sup> , <sup>CID</sup> 選擇 ADD MOBILE。
- 3. 按 端間。屏幕會顯示 ADD MOBILE PLACE MOBILE PHONE NEXT TO BASE. PRESS OK.。
  - 如果已配對設備清單上已經有四部設備,屏幕會顯示 MAXIMUM OF 4 DEVICES CAN BE PAIRED 並提示你替換其中 一部已配對設備。
- 4. 按 IIII · 屏幕會顯示 PLEASE SET YOUR MOBILE PHONE TO SEARCH FOR DEVICES, THEN PRESS OK.
  - 如藍芽設備已接駁到主機,屏幕會顯示 CONNECTED DEVICE WILL BE TEMPORARILY DISCONNECTED. PRESS
     OK.。按 (2010) 暫時讓藍芽設備離線並繼續配對程序。
- 5. 按 器 將主機設置為供搜尋模式。然後立即啟動手提電話的藍芽功能並搜尋或增加新設備。
- 6. 當你的手提電話搜尋到 DS6321 時,按手提電話上的適當按鍵繼續配對程序。
- 7. 在手提電話上輸入主機的 PIN 碼 (默認為 0000),繼續配對程序。

至

- 8. 成功接駁一部藍芽設備時,手機屏幕會顯示 PAIRED WITH MOBILE,然後顯示 MOBILE SETUP COMPLETED DEVICE CONNECTED。屏幕會顯示相應的狀態圖標(例1或例2))。主機上的相應設備提示燈(DEVICE1或DEVICE2)會亮起。
  - 如果你的活躍設備清單上已有兩部設備,手機屏幕會顯示 MAXIMUM OF 2 DEVICES CAN BE CONNECTED。系統 會提示你替換活躍設備清單上的其中一部設備。

注意:

配對過程可能需要 1 分鐘。如配對失敗,請重新嘗試。配對步驟可能因不同型號的手提電話而異。如有不同,請依照你的手 提電話及 DS6321 話機上的指示完成配對程序。如果你在配對期間將手機放回主機或充電槽,配對程序將會中止且手機返回 待機模式。

#### 自動接駁

當設備與主機成功配對但未接駁時,手機屏幕會顯示 MOBILE SETUP COMPLETED DEVICE NOT CONNECTED, 再顯示 AUTO-CONNECT FUNCTION ENABLED PRESS OK。你可按 [號] 退出,也可手動接駁設備。

# 4.5 配對及接駁耳機

開始前,請確保你已啟動藍芽功能的耳機未接駁到其它任何藍芽設備。參見你的耳機操作説明書,查看如何搜尋或增加新藍 芽設備。

- 1. 在待機狀態下,按 🔤 ,再按 🖏 💭 器擇 BLUETOOTH。
- 2. 按 🔤 ,再按 🖗 / 🖤 選擇 ADD HEADSET。
- 3. 按 🚟 。屏幕會顯示 ADD HEADSET PLACE BLUETOOTH HEADSET NEXT TO BASE. PRESS OK.。
  - 如果已配對設備清單上已經有四部設備,屏幕會顯示 MAXIMUM OF 4 DEVICES CAN BE PAIRED 並提示你替換其中一部已配對設備。
- 4. 按 🚟 。屏幕會顯示 PLEASE SET YOUR HEADSET TO DISCOVERABLE MODE, THEN PRESS OK.。
  - 如藍芽設備已接駁到主機,屏幕會顯示 CONNECTED DEVICE WILL BE TEMPORARILY DISCONNECTED. PRESS OK.。按「読書」暫時讓藍芽設備離線並繼續配對程序。

- 5. 將耳機設置為供搜尋模式 (請參見你的耳機的操作説明書)。
- 6. 按 搜尋你的耳機。
- 8. 輸入耳機的 PIN 碼 (大部份藍芽設備的 PIN 碼為 0000),再按 🚟。
- 9. 當手機屏幕顯示 HEADSET A PAIRED TO BASE. CONNECT NOW? PRESS OK. 時,按手機上的 🚟 。
  - 如果你的活躍設備清單上已有兩個設備,手機屏幕會顯示 MAXIMUM OF 2 DEVICES CAN BE CONNECTED。系統 會提示你替換活躍設備清單上的其中一部耳機。
  - 如果你的活躍設備清單上已有一部耳機,手機屏幕會顯示 ONLY 1 HEADSET CAN BE CONNECTED。系統會提示你 替換活躍設備清單上的其中一部耳機。
- 10. 成功接駁一部藍芽耳機時,手機屏幕會顯示 HEADSET SETUP COMPLETED DEVICE CONNECTED 及相應的狀態圖標 (♥1 或 ♥ つ)。主機上的相應設備提示燈(DEVICE1 或 DEVICE2)會亮起。

注意:

配對過程可能需要 1 分鐘。如配對失敗,請重新嘗試。如果你在配對期間將手機放回主機或充電槽,配對程序將會中止且手 機返回待機模式。

#### 自動接駁

當設備與主機成功配對但未接駁時,手機屏幕會顯示 HEADSET SETUP COMPLETED DEVICE NOT CONNECTED,再顯示 AUTO-CONNECT FUNCTION ENABLED PRESS OK.。你可按 [题] 退出,也可手動接駁設備。

# 4.6 已配對設備

- 所有已配對設備都儲存在已配對設備清單上。主機可配對最多4部設備(僅有一部耳機)。
- 要使用已配對設備,該設備需被接駁並出現在活躍設備清單上(第18頁)。
- 一旦設備與主機配對之後,就不需要再重複配對程序,除非你從已配對設備清單中刪除該設備。

注意:

已配對設備清單上的設備名字僅能顯示前 15 個字符。

#### 4.6.1 重命名已配對設備

你可更改已配對設備清單上的設備名稱。

- 1. 在待機模式下,按 🔤 ,再按 🔍 V 曼 選擇 BLUETOOTH。
- 2. 按 🚟 ,再按 🖏 / ♥ 選擇 PAIRED DEVICES。
- 3. 按 🚟 ,再按 ♥/♥ 選擇所需的設備。
- 4. 按 📰 ,再按 🖗 / ♥ 選擇 RENAME。
- 5. 按 屏幕會顯示 ENTER NEW NAME。
- 6. 使用鍵盤編輯名字(請參見第10頁的編輯小貼士)。
- 7. 按 確認。手機屏幕會顯示 DEVICE RENAMED。

#### 4.6.2 删除已配對設備

如已配對設備清單上已有四部設備,而你又想增加另一部設備,必須先從已配對設備清單上刪除一部設備。

- 1. 在待機模式下,按 🔤 ,再按 🖗 / 🖤 選擇 BLUETOOTH。
- 2. 按 🚟 ,再按 🖏 / 🖤 選擇 PAIRED DEVICES。
- 3. 按 🚟 ,再按 ♥/▼ 選擇所需的設備。
- 4. 按 ,再按 翰/♥ 選擇 REMOVE PAIRED。
- 5. 按 🚟 。屏幕會顯示 REMOVE DEVICE FROM PAIRED LIST? PRESS OK.。
- 6. 按 確認。手機屏幕會顯示 DEVICE REMOVED FROM PAIRED LIST。

# 4.7 活躍設備

只有在活躍設備清單上的設備,才能與主機建立藍芽連接。雖然主機可接駁兩部已配對設備,但每次通話時只可使用一部藍 芽手提電話或耳機。

注意:

增加、刪除或替換活躍設備清單上的藍芽設備時,所有已接駁設備會暫時斷開連接,直到操作完成為止。重新接駁最長可能 需要兩分鐘。

#### 4.7.1 瀏覽活躍設備清單

- 1. 在待機模式下,按 🔤 , 再按 🕅 😾 選擇 BLUETOOTH。
- 2. 按 🛲 , 再按 🖗 / ♥ 選擇 ACTIVE DEVICES。
- 3. 按 號號, 再按 №/ ▼ 查看設備清單。

车

#### 4.7.2 接駁/斷開活躍設備

瀏覽活躍設備清單時,你可接駁或斷開活躍設備。

- 1. 在待機模式下,按 , 再按 🖗 / ♥ 選擇 BLUETOOTH。
- 2. 按 🛲 ,再按 🖏 / ♥ 選擇 ACTIVE DEVICES。
- 3. 按 🚟 ,再按 ∞/ ▼ 選擇所需的設備。
- 4. 按 🚟 ,再按 🖏 🖤 選擇 CONNECT 或 DISCONNECT (視需要)。
- 5. 按 端記 確認。手機屏幕會顯示 DEVICE CONNECTED/DEVICE DISCONNECTED。

注意:

當你的活躍設備已接駁,系統會提示你選擇 DISCONNECT。當你的活躍設備已斷開連接,系統會提示你選擇 CONNECT。

#### 4.7.3 替換活躍設備

即使活躍設備清單上已有兩部設備,你仍可用已配對清單上的某部設備來替換一部活躍設備。

- 1. 在待機模式下,按 🔤 , 再按 🕅 😾 選擇 BLUETOOTH。
- 2. 按 🛲 ,再按 🖏 / ♥ 選擇 PAIRED DEVICES。
- 3. 按 🚟 , 再按 🖗 / ♥ 選擇一部設備。
- 4. 按 🛲 , 再按 🖏 / ♥ 選擇 CONNECT。
- 5. 按 L · 手機屏幕會顯示 MAXIMUM OF 2 DEVICES CAN BE CONNECTED , 然後顯示 REPLACE AN EXISTING ACTIVE DEVICE WITH MOBILE? PRESS OK.。
- 6. 按 题: 。系統會提示你選擇已配對設備清單上的一部設備。

- 7. 按 <sup>QI</sup> <sup>CID</sup> 逻择需替换的設備,再按 <sup>[20]</sup>。手機屏幕會顯示 DEVICE REMOVED FROM ACTIVE DEVICES LIST,然後顯示 CONNECTING MOBILE PHONE A TO THE BASE...。
- 依你的手提電話設置而定,你可能需要按手提電話上的某個按鍵以確認要接駁。成功以已配對設備替換及接駁一部活躍設備後,手機屏幕會顯示 DEVICE CONNECTED。

#### 4.7.4 增加活躍設備

活躍設備清單上最多能有兩部設備。

- 1. 在待機模式下,按 🚟 , 再按 🖗 / ♥ 選擇 BLUETOOTH。
- 2. 按 航 ,再按 🖗 / 🖤 選擇 ACTIVE DEVICES。
- 3. 按 🚟, 再按 🖗 / ♥ 選擇一個未占用的位置。
- 4. 按 · 屏幕會顯示 ADD。
- 5. 按 🚟 ,再按 🗊 從已配對設備清單上選擇一部設備。
- 按 [號]。手機屏幕會顯示 DEVICE ADDED TO ACTIVE LIST,然後顯示 CONNECTING MOBILE PHONE B TO THE BASE...。如果沒有可添加的已配對設備,手機屏幕會顯示 ALL PAIRED DEVICES ARE ALREADY CONNECTED。
- 7. 依你的手提電話設置而定,你可能需要按手提電話上的某個按鍵以確認要接駁。成功增加及接駁一部活躍設備後,手機屏幕會顯示 DEVICE CONNECTED。

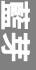

#### 4.7.5 删除活躍設備

你可從活躍設備清單上刪除一部活躍設備。

- 1. 在待機模式下,按 🔤 ,再按 🖏 🖤 選擇 BLUETOOTH。
- 2. 按 ITT ,再按 ITT 選擇 ACTIVE DEVICES。
- 3. 按 🚟 ,再按 ♥/▼ 選擇所需的設備。
- 4. 按 <sup>MEED</sup>,再按 <sup>M</sup> ♥/ ♥ 選擇 REMOVE ACTIVE。
- 5. 按 🛲 手機屏幕會顯示 DEVICE REMOVED FROM ACTIVE LIST •

注意:

雖然設備已從活躍設備清單上刪除,它仍會出現在已配對設備清單上。

# 4.8 更改 PIN 碼

在進行藍芽接駁時,你需要輸入 PIN 碼。主機的預設 PIN 碼為 0000。

- 1. 在待機模式下,按 🚟 , 再按 🖗 / ♥ 選擇 BLUETOOTH。
- 2. 按 🔤 ,再按 🖗 / ♥ 選擇 CHANGE PIN。
- 3. 按 JEE 。 屏幕會顯示 ENTER NEW PIN 及現用的 PIN 碼。
- 4. 使用鍵盤輸入新的 4 位 PIN 碼。(請參見第 10 頁的編輯小貼士)。
- 5. 按 📰 儲存。

# 4.9 下載電話簿

你可以通過無線藍芽技術將最多四個手提電話電話簿下載到 DS6321 電話系統。

每一個下載的電話簿可儲存最多 1,500 個記錄,每個記錄中的電話號碼最長為 30 個數字,名字最長為 15 個字符。

下載電話簿之前,確保手提電話已配對至你的 DS6321 且在活躍設備清單上。

下載手提電話的電話簿到你的 DS6321 時,請將該手提電話放置在主機旁。

## 下載手提電話電話簿

- 1. 在待機模式下,按 🚟 , 再按 🕅 🗸 🖉 選擇 BLUETOOTH。
- 2. 按 🛲 ,再按 🖏 / ♥ 選擇 DOWNLOAD PB。
- 3. 按 SELECT
  - 如果你的 DS6321 系統未與任何手提電話配對,手機屏幕會顯示 NO MOBILE DEVICE PAIRED. PRESS OK TO ADD MOBILE.。
- 4. 按 ∞/♥ 選擇所需的設備,再按 📰。
  - 如果所選的設備在已配對設備清單上,但不在活躍設備清單上,手機屏幕會顯示 NO MOBILE ON ACTIVE DEVICES LIST. PRESS OK TO ADD.。
  - 如果所選的設備已在活躍設備清單上,但未接駁,手機屏幕會顯示 NOT CONNECTED. PLACE IT NEXT TO THE BASE TO CONNECT MOBILE. PRESS OK.。
  - 如果所選設備的電話簿曾被下載到 DS6321,手機屏幕會顯示 MOBILE PHONE A LAST UPDATE: MM/DD/YY TO CONTINUE. PRESS OK.。如果你按 🚟 繼續下載,該手提電話之前儲存的電話簿會被刪除並由當前下載的電話簿 取代。然後,手機屏幕會顯示 PHONEBOOK MOBILE PHONE A WILL BE ERASED. TO DOWNLOAD PRESS OK.。
     按 🚟 確認。如果你曾編輯過下載的記錄(第 37 頁),那些變動將會消失。

- 如果你已下載四個手提電話電話簿,當你嘗試另外再下載一個電話簿時,手機屏幕會顯示 MEMORY IS FULL. REPLACE CURRENT PHONEBOOK? PRESS OK.。按 [ﷺ],系統會提示你替換其中一個現有的電話簿。
- 5. 按 №/▼ 選擇以下的一個選項:
  - PHONE MEMORY 下載你的電話記憶體中儲存的所有聯繫人。
  - SIM CARD ONLY 下載你的 SIM 卡中儲存的所有聯繫人。
  - PHONE AND SIM 下載你的電話記憶體和 SIM 卡中儲存的所有聯繫人。按 [38]。在下載期間,手機屏幕會顯示下 載進度。所有已登記手機的屏幕會顯示 DOWNLOADING PB。

注意:

僅支持英文字母字元及數字顯示。如果在電話簿記錄中包含有中文字元,這些字元可能無法正常顯示。 有些手提電話不支援 SIM 卡下載功能。遇到此情況時,可嘗試先將聯繫人從你的 SIM 卡傳輸到你的手提電話記憶體,再從手 提電話記憶體下載。有關如何從你的 SIM 卡傳輸聯繫人到手提電話記憶體的詳細資訊,請參見你的手提電話的操作説明書。 從你已啟動藍芽功能的手提電話下載電話簿時,有些數據可能無法傳輸。例如,如果你有某個聯繫人設有家用、手提及公司 號碼,這二個號碼類別可能無法傳輸到 DS6321 電話。

有些型號的手提電話則需要你按某個按鍵來確認下載電話簿。

#### 電話簿下載中斷

如果正在從手提電話下載電話簿時,手提電話接到來電,下載程序會停止且所有手機屏幕會顯示 DOWNLOAD PB ABORTED。 當你嘗試查看所下載的電話簿時,手機屏幕會顯示 LAST DOWNLOAD ABORTED: MM/DD/YY PRESS OK。你必須重新下 載電話簿。

如果從手提電話下載電話簿時,主機沒電了,下載程序也會停止。當你嘗試查看該電話簿時,手機屏幕會顯示 NO ENTRIES FOUND. TRY DOWNLOADING FROM SIM OR PHONE ONLY PRESS OK.。你必須重新下載電話簿。

下載進度屏幕可能會替換為 MOBILE LINE IN USE。如要返回下載進度屏幕,請執行第22頁上的步驟一至四。發生下列狀況時,下載程序仍會繼續進行。

- 你使用家居線路接聽或撥打電話。
- 你把手機放到主機或充電槽上。
- 你訪問手提電話的功能目錄。
- 手機電池包的電量耗盡或手機與主機連接斷開。

注意:

在下載期間,請勿試圖修改你的手提電話電話簿。

# 5. 開始使用你的電話

- 5.1 撥打、接聽或結束家居電話
- 5.1.1 撥打家居電話
- 按 🛃 或 🔍 ,再輸入電話號碼。

**或** 輸入電話號碼,再按 ▲ 或 • 。

# 5.1.2 接聽家居電話

當你接到家居來電時,電話會響起鈴聲。 🎒 鍵快速閃爍且屏幕會顯示來電者的電話號碼 (如適用),或如果電話簿內存有 匹配的記錄,則會顯示來電者的名字。

按 🚇 或 💷 接聽家居來電。

#### 5.1.3 結束家居通話

按<sup>CUFF</sup>或將手機放回主機或充電槽上。

# 5.2 撥打、接聽或結束手提電話

你可接駁最多兩部已啟動藍芽功能的手提電話到主機,但每次通話僅可使用一部手提電話。所有 DS6321 手機都可通過手提線 路撥打或接聽電話。

#### 5.2.1 撥打手提電話

輸入電話號碼。如僅有一部手提電話接駁到主機,按 
」即可撥出手提電話。
如有兩部手提電話接駁到主機,在撥打手提電話時,系統會提示你先選擇一部手提電話。

# 5.2.2 接聽手提電話

當你接到手提來電時,電話會響起鈴聲。 🗓 鍵會快速閃爍,且屏幕會顯示 🍿 1 或 🍿 2。按 🗷 接聽手提來電。

注意:

你也可以使用手提電話接聽來電。如使用手提電話接聽,它會斷開與主機的連接。 如你的手提電話已啟動語音留言服務,且未接聽手提來電,該來電將由手提電話的留言系統接聽。有關語音留言服務的詳情, 請洽詢你的手提電話服務提供商。

#### 5.2.3 結束手提通話

按 或將手機放回主機或充電槽上。

#### 5.3 家居通話時接聽手提來電

在家居通話時如接到手提來電,會聽到嗶一聲,同時你所用的手機上會顯示 🍿1 或 🏶2。主機及其它所有手機都會響鈴。

接聽手提來電:

按手機上的 🖉 。家居通話將會自動暫停,同時其它所有手機屏幕會交替顯示 HOME CALL ON HOLD 和 MOBILE LINE IN USE。

家居通話時結束手提來電:

按手機上的 [mm]。家居通話仍處於暫停狀態。所有手機屏幕會顯示 HOME CALL ON HOLD。

恢復暫停中的家居通話:

按手機上的 🚇 。

# 5.4 手提通話時接聽家居來電

在手提通話時如接到家居來電,會聽到嗶一聲,同時你所用的手機上會顯示。主機及其它所有手機都會響鈴。

手提通話時接聽家居來電:

按手機上的 🔚 。手提通話將會自動暫停,同時其它所有手機屏幕會交替顯示 MOBILE CALL ON HOLD 和 HOME LINE IN USE。

手提通話時結束家居來電:

按手機上的 [Off ]。手提通話仍處於暫停狀態。所有手機屏幕會顯示 MOBILE CALL ON HOLD。

恢復暫停中的手提通話:

按手機上的 🖭 。

注意:

如果你已啟動留言系統而不想接聽家居來電,該來電將由你的留言系統接聽。

如果你用手機撥打或接聽家居來電,可將通話轉接到你的耳機。手機仍處於活躍狀態,但手機的聽筒和麥克風已被靜音。如 果你將手機掛線,通話將會結束。

你的手機會自動為所有外線通話計時,手機屏幕上會在通話期間及結束後幾秒鐘內顯示通話時長。

#### 5.5 使用藍芽耳機

你可使用藍芽耳機進行家居通話。不過,你與主機之間應保持 30 英尺以內的距離,以便持續接收藍芽訊號。

#### 5.5.1 使用藍芽耳機接聽家居電話

按下耳機上的通話鍵接聽家居電話。

#### 5.5.2 結束以藍芽耳機接聽的家居通話

按耳機上的通話鍵。

注意:

如果你用手機撥打或接聽家居來電,可將通話轉接到你的耳機。手機仍處於活躍狀態,但手機的聽筒和麥克風已被靜音。如 果你將手機掛線,通話將會結束。

## 5.5.3 從手機轉接通話到藍芽耳機

按兩下 選擇 USE HEADSET。

#### 5.5.4 從耳機轉接通話回到手機

按兩下 選擇 USE HANDSET。

#### 5.5.5 結束從手機開始的通話

按<sup>CUFF</sup> 或將手機放回主機或充電槽上。

注意:

如用耳機接聽來電而藍芽連接斷開或電池電量耗盡,通話將會斷開。 如果使用耳機接聽從 DS6321 手機轉接過來的通話,而藍芽連接斷開或電池電量耗盡,通話將被轉接回到原手機。

# 5.6 聽筒 / 冤提通話音量

▲ CID 通話期間按 ♀/▼ 調節聽筒或揚聲器的音量。

注意:

手機的聽筒音量 (1-5) 和免提通話音量 (1-6) 是個別獨立設置的。 調節音量時如果已到最低音量或最高音量,電話會發出嗶兩聲。

# 5.7 暫停通話

你可將家居或手提通話暫停。家居或手提通話暫停時,相應的 🚇 或 💌 鍵會閃爍。暫停達 15 分鐘後,所暫停的通話將自 動結束。

將家居通話暫停:

按 🔤 。手機屏幕會顯示 HOME CALL ON HOLD,同時 🛃 閃爍。

恢復暫停中的家居通話:

按 🕭 。

將手提通話暫停:

按 🔤 。手機屏幕會顯示 MOBILE CALL ON HOLD,同時 🖭 閃爍。

恢復暫停中的手提通話:

按圕。

# 5.8 靜音

你可使用靜音功能關閉麥克風。你可以聽到通話對方的聲音,但對方聽不到你的聲音。

# 5.8.1 將通話靜音

按<sup>[wee]</sup>。靜音開啟後,手機屏幕上會顯示 MICROPHONE OFF 幾秒,而 MUTE 圖標則一直顯示直到你取消靜音為止。

## 5.8.2 取消通話靜音

按<sup>[wel]</sup> 便可繼續通話。取消靜音後,手機屏幕上會短暫顯示 MICROPHONE ON。結束通話時,靜音功能將自動取消。

# 5.9 覓提通話

免提通話功能可讓你通話時不需將手機握在耳邊,也可讓屋內其他人通過揚聲器加入會話。

#### 5.9.1 撥打覓提通話

- 撥號,再按手機上的 。屏幕會顯示 圖標,接著你將通過手機的揚聲器聽到對方聲音。按 可切換使用聽筒及 揚聲器通話。
- 2. 按 CEF 結束通話。

注意: 免提通話期間可按 ☞/▼ 調節音量。

# 5.9.2 以冤提模式接聽來電

電話響鈴時:

按手機上的 🔍 。通話將被轉接至手機揚聲器。

# 5.9.3 通話期間切換至覓提模式

在通話時,按手機上的 🖤 可將通話轉為揚聲器的免提模式。如要關閉免提通話並恢復聽筒通話,再按一下 🗐。

# 5.10 重撥

重撥清單會儲存最近撥出的 20 個電話號碼。你可選擇任一號碼重撥、儲存到電話簿或刪除。

# 5.10.1 撥打重撥清單的號碼

- 1. 按 <sup>■■</sup> 進入重撥清單。
- 2. 重複按 📟 或按 🖗 / ♥ 查看重撥記錄。
- 3. 按 🛃 或 🔍 使用家居線路撥打所選號碼。

#### 或

按 🖳 使用手提線路。

# 5.10.2 儲存重撥記錄到電話簿

- 1. 在待機模式下,按 📟。
- 2. 按 №、 ♥ 或 選擇所需的重撥記錄。
- 3. 按兩下 🚟 。手機屏幕會顯示 ENTER NUMBER。如有需要,使用鍵盤編輯號碼。(請參見第 11 頁的編輯小貼士)

- 4. 按 🔐 , 再按 🖗 / ♥ 選擇以下其中一個類別:
  - HOME
  - MOBILE
  - WORK
  - OTHER

# 5.10.3 删除重撥清單的號碼

- 1. 在待機模式下,按 📟 。
- 2. 按 №、 ♥ 或 🖤 選擇所需的重撥記錄。
- 3. 按 ➡ 刪除所選的記錄。

# 5.11 搜尋手機(尋呼)

呼叫手機可幫助你搜尋該手機。

- 1. 按主機上的 🗐。所有待機狀態的手機會響鈴,同時屏幕顯示 \*\* PAGING \*\*。
- 2. 再按主機上的 🗊 可停止尋呼,或按任何手機上的 🛃、 🗐、 😰 或任意撥號鍵 (0-9、\*或#)。

# 5.12 暫時關閉響鈴

電話響鈴時,你可以暫時關閉手機或主機鈴聲而不切斷來電。下一次有新來電時將繼續以預設的音量響鈴。

#### 5.12.1 關閉手機響鈴

按手機上的 🛄 或 🔤 ,屏幕會顯示 RINGER MUTED。
#### 5.12.2 關閉主機響鈴

按一下主機上的 ♥。

注意:

除非已經關閉鈴聲音量,否則有新來電時,所有已登記的手機都會響鈴。按一部手機上的 🛄 只會關閉該手機的響鈴。

## 5.13 連續撥號

此功能允許你在通話時透過儲存在電話簿、來電清單或重撥清單上的號碼來進行連續撥號。

連續撥號功能在你需要撥出電話簿、來電清單或重撥清單中的電話號碼以外的其它號碼(如銀行賬號或通行密碼)時非常有用。

#### 5.13.1 通話時訪問電話簿號碼

- 1. 在通話期間,按 <sup>∭</sup>, 再按 <sup>№</sup>/ <sup>W</sup> 選擇 PHONEBOOK。
- 按 號號,再按 ♥/♥ 選擇 HOME 電話簿。
- 3. 按 🚟 , 再按 🖉 / ♥ 滾動至所需記錄, 或按字母查找 (第 37 頁)。
- 4. 按 撥出所顯示的號碼。

## 5.13.2 通話時訪問來電清單號碼

- 1. 在通話期間,按 <sup>號 ™</sup>,再按 <sup>◎</sup>/ <sup>℃</sup> 選擇 CALL LOG。
- 2. 按 🚟 , 再按 ♥/♥ 選擇所需的來電清單記錄。
- 3. 按 撥出所顯示的號碼。

## 5.13.3 通話時訪問重撥清單

- 1. 按 <sup>■■</sup> 進入重撥清單。
- 2. 按 №、 ♥ 或 直到顯示所需的號碼。
- 3. 按 嚴思 撥出所顯示的號碼。

注意:

在通話期間,你只可查看電話簿、來電清單或重撥清單內的號碼,不能編輯、刪除或儲存記錄。 在通話期間長按<sup>[011]</sup>] 可退出重撥清單、電話簿或來電清單。

## 6. 電話簿

本電話的電話簿可容納一個家居電話簿以及最多四個下載的電話簿。家居電話簿最多可儲存 200 個電話簿記錄,每個記錄中 的電話號碼最長為 30 個數字,名字最長為 15 個字符。每一個下載的電話簿可儲存最多 1,500 個記錄,每個記錄中的電話號 碼最長為 30 個數字,名字最長為 15 個字符。

## 6.1 儲存號碼至家居電話簿

- 1. 在待機模式下,按 ,再按 №/ 要擇 PHONEBOOK。
- 2. 按 📰 , 再按 🖏 V 🗮 選擇 HOME。
- 3. 按 📰 ,再按 🖉 / ♥ 選擇 ADD CONTACT。
- 4. 按 解幕會顯示 ENTER NUMBER。
- 5. 使用鍵盤輸入電話號碼 (請參見第 10 頁的編輯小貼士)。 或

從重撥清單複製一個號碼。

- 按 , 再按 ♥/ ♥ 或 瀏覽並選擇一個號碼。
- 按 複製所顯示的號碼。
- 6. 按 , 再按 ♥/♥ 選擇以下其中一個類別:
  - HOME
  - MOBILE
  - WORK
  - OTHER

7. 按 Stiter 。 屏幕會顯示 ENTER NAME。

8. 使用鍵盤輸入名字。(請參見第10頁有關輸入名字的説明)

9. 按 儲存該記錄。

注意:

你不能從 DS6321 手機在下載的電話簿中創建新記錄。電話記錄只能從你的手提電話下載(請參見第 22 頁的下載電話簿)。

## 6.2 查看電話簿記錄

- 1. 在待機模式下,按 ∞ 進入電話簿。
- 2. 按 ♥/♥ 選擇 HOME 電話簿或一個下載的電話簿。
- 按 SEEF , 再按 ♥/♥ 查看。
- 或
- 1. 在待機模式下,按 <sup>MEN</sup>,再按 <sup>✿</sup>/ <sup>CID</sup> 選擇 PHONEBOOK。
- 2. 按 🚟 , 再按 🖗 / ♥ 選擇 HOME 電話簿或一個下載的電話簿。
- 3. 按 MENT , 再按 ♥/▼ 選擇 REVIEW。
- 4. 按 📰, 再按 🖉/♥ 瀏覽記錄。

注意:

下載的電話簿受 PIN 碼保護,你將被要求輸入 PIN 碼才能進入。

## 6.3 撥打電話簿記錄

你可以使用家居或手提線路撥打電話簿中的號碼。

- 1. 在待機模式下,按 ∞ 進入電話簿。按 ∞/ ♥ 選擇 HOME 電話簿或一個下載的電話簿。
- 2. 按 , 再按 №/ ♥ 選擇所需的記錄,或按字母查找 (第 37 頁)
- 3. 按 🔮 或 🔍 使用家居線路。
  - **或** 按 ☑ 使用手提線路。

#### 按字母查找

按相關的按鍵,例如查找以 T 為首的記錄,就按一下 ™8 ,再按 ∞/ ♥ 在記錄間滾動查找。

#### 6.4 編輯電話簿記錄

你可以編輯任何電話簿記錄。但請注意,如果你重新從手提電話下載,該電話簿將被刪除且被當前下載的電話簿取代。如果 你曾在 DS6321 電話上編輯下載的記錄,那些變動將會消失。為避免失去你對下載的電話簿所作的變動,我們建議你在手提 電話上編輯號碼,再下載電話簿。

- 1. 在待機模式下,按 № 進入電話簿。
- 2. 按 Ø/♥ 選擇 HOME 電話簿或一個下載的電話簿。
- 3. 按 , 再按 №/ ♥ 選擇所需的記錄, 或按字母查找 (第 37 頁)。
- 4. 按 並使用鍵盤編輯號碼 (請參見第 10 頁的編輯小貼士)。

- 5. 按 🚟 ,再按 🕅 / ▼ 選擇以下其中一個類別:
  - HOME
  - MOBILE
  - WORK
  - OTHER
- 6. 按 圖書 · 屏幕會顯示 EDIT NAME · 使用鍵盤輸入名字 (請參見第 10 頁有關輸入名字的説明) ·
   7. 按 圖書 儲存 ·

## 6.5 編輯電話簿記錄的類別

如果你只要編輯電話簿記錄的類別,請依下列步驟進行。

- 1. 在待機模式下,按 № 進入電話簿。
- 2. 按 ♥/♥ 選擇 HOME 電話簿或一個下載的電話簿。
- 3. 按 🔤 , 再按 ♥/♥ 瀏覽並選擇所需的記錄。
- 4. 當所選記錄顯示時,按下列的相應按鍵以更改其類別。所選的類別將顯示在名字和號碼之間。

#### 類別 按

- Home \*1
- Mobile \* 2
- Work \* 3
- Other \*4

#### 6.6 删除電話簿記錄

- 1. 在待機模式下,按 ∞ 進入電話簿。
- 2. 按 №/ ¥ 選擇 HOME 電話簿或一個下載的電話簿。
- 3. 按 🚟 , 再按 Ø/ ♥ , 或按字母查找選擇所需的記錄。
- 4. 按 [MTE],屏幕會顯示 DELETE CONTACT? PRESS OK TO CONFIRM.。
- 5. 按 確認。所選記錄已被刪除。

注意:

電話簿記錄被刪除後將無法再取回。

## 6.7 移除下載的電話簿(只限下載的電話簿)

- 1. 在待機模式下,按 🚟 ,再按 🖏 🕊 選擇 PHONEBOOK。
- 2. 按 , 再按 ♥/♥ 選擇一個所需的下載的電話簿。
- 3. 按 🔤 ,再按 🖗 / ♥ 選擇 REMOVE PB。
- 按 圖書 中国示 PHONEBOOK MOBILE PHONE A WILL BE ERASED. PRESS OK TO CONFIRM.。
   按 圖書 確認。

注意:

下載的電話簿受 PIN 碼保護,你將被要求輸入 PIN 碼才能進入。

## 6.8 下載之電話簿的安全 PIN 碼

此功能可讓你設置安全 PIN 碼以保護你所下載的電話簿。如果設置安全為開啟,當你想要進入所下載的電話簿時必須輸入正確的 4 位 PIN 碼。

- 1. 在待機模式下,按 ITT , 再按 I , 再按 I , 要 選擇 PHONEBOOK。
- 2. 按 🔐, 再按 🖗 / ♥ 選擇一個所下載的電話簿。
- 3. 按 🛲 , 再按 🖗 / ♥ 選擇 SECURITY。
- 4. 按 🛲 , 再按 🖗 / ♥ 選擇 ON 或 OFF。
- 5. 如果選擇 ON,按 號號, 再用鍵盤輸入 4 位 PIN 碼。
- 6. 重複第5步再輸入4位 PIN 碼。
- 7. 按 SELECT 確認。

注意:

每個從手提電話下載的電話簿可由獨立的 PIN 碼保護。設置安全 PIN 碼後, 你將被要求輸入正確的 PIN 碼才能進入受保護的 電話簿。

40

# 7. 來電顯示 (需要網絡支持)

如果你已向網絡服務提供商申請來電顯示服務,便可使用此功能。你的電話可在來電清單中儲存最多 50 個來電。根據你所申 請的服務,電話會在響鈴一到兩聲後顯示電話服務提供商傳送的來電者號碼,或來電者的名字和號碼。HOME 線路的來電顯 示服務可顯示來電者的名字、號碼、來電日期和時間。但 MOBILE 線路的來電顯示服務只能顯示來電者的號碼;來電的日期 和時間不會顯示。如果來電者與某個電話簿記錄相符,顯示的來電資訊可能不同。

未接聽的來電會被標記 XX MISSED CALL(S),在查看未接來電時,屏幕會顯示 NEU 圖標,未接來電數就會減少一個。查看完所有未接來電之後,未接來電提示將不再顯示。你可查看、重撥來電記錄或複製記錄到電話簿。記錄會按照時間倒序排列。 每次只有一部手機可查看來電清單,此時如果其它手機嘗試進入來電清單,屏幕會顯示 NOT AVAILABLE AT THIS TIME。

不是每個來電都能顯示來電資訊,來電者可能有意隱藏其名字及/或電話號碼。

#### 來電清單資訊描述

 PRIVATE
 來電者已設置隱藏其電話號碼。

 UNAVAILABLE
 來電者號碼顯示不可用。

如清單容量已滿時接到一個新來電,最舊的記錄將自動被刪除。

#### 重要資訊

要使用來電顯示功能,你必須先向電話服務提供商申請此服務。請聯繫你的服務提供商以了解相關詳情。為確保顯示來電者的名字,必須先在電話簿中儲存包括區碼在內的完整電話號碼。

## 7.1 查看來電清單中的詳細資訊

查看來電顯示的記錄可知道來電者的身份、方便你回電或複製來電者的名字和號碼到你的電話簿。CALL LOG EMPTY表示 來電清單中沒有記錄。

按 単 進入來電清單。

#### 或

1. 在待機模式下,按 蒙 ,再按 ♥/♥ 選擇 CALL LOG。

2. 按 🚟 ,再按 🕺 / ♥ , 依名字、類別及號碼瀏覽與電話簿記錄相符的來電記錄。

注意:

屏幕會顯示所有來電者的名字(可用時)、電話號碼、日期和時間。瀏覽到來電清單的頂端或末端時,手機會發出嗶兩聲。

## 7.2 從來電清單撥號

- 1. 在來電清單中按 ♥/♥ 選擇所需的號碼。
- 按 ▲ 或 使用家居線路撥出號碼。
   或 \_

按 🕘 使用手提線路撥出號碼。

## 7.3 儲存來電清單記錄到電話簿

- 1. 在來電清單中按 ♥/♥ 選擇所需的記錄。
- 2. 按 SEEF 。 屏幕會顯示 EDIT NUMBER。
- 3. 如有需要,使用鍵盤編輯號碼。

- 4. 按 🔐, 再按 🖗 / ♥ 選擇以下其中一個類別:
  - HOME
  - MOBILE
  - WORK
  - OTHER
- 5. 按 stiter 。 屏幕會顯示 EDIT NAME。
- 6. 使用鍵盤編輯名字。
- 7. 按 SELECT 確認。

## 7.4 删除來電清單中的一個記錄

- 1. 在來電清單中按 ♥/♥ 選擇你要刪除的記錄。
- 2. 按 🔤 刪除所選的記錄。

## 7.5 删除所有來電記錄

- 1. 在待機模式下,按 SEEE 選擇 CALL LOG。
- 2. 按 🔐 , 再按 🖗 / ♥ 選擇 DEL ALL CALLS。
- 3. 按 LILE OF ALL CALLS? PRESS OK TO CONFIRM.。
- 4. 按 steer 確認。

## 7.6 删除語音訊息

如果你已申請電話服務提供商的語音信箱服務,有新語音訊息時,手機屏幕會出現 NEW VOICEMAIL 和 🔛 圖標。請聯繫你當地的電話服務提供商以便獲取更多有關語音信箱使用的資訊及幫助。此功能只適用於家居線路的語音信箱,而非手提線路。

收聽完所有新語音訊息後,手機屏幕會自動關閉提示。

在沒有新語音訊息,但手機屏幕上還有語音訊息提示時 (例如你在遠離家時訪問語音信箱),你可以關閉此提示。關閉語音 訊息提示只關閉了提示,並未刪除語音訊息。一旦再次收到新語音訊息,你的電話服務提供商會發出訊號,電話會再次提示。

#### 7.6.1 關閉閃爍訊息提示

當你收到新的閃爍訊息時,手機屏幕上會顯示 NEW VOICEMAIL 和 🔛 圖標。

收聽完所有新閃爍訊息後,手機屏幕會自動關閉提示。

在實際上沒有新語音訊息、但手機屏幕上還有語音訊息提示時 (例如你在遠離家時訪問語音信箱),你可以關閉此提示。關 閉閃爍訊息提示只關閉了提示,並未刪除你的訊息。一旦再次收到新閃爍訊息,你當地的電話公司會不斷發出訊號,電話會 再次提示。

#### 7.6.1.1 關閉新語音訊息提示

- 1. 在待機模式下,按 <sup>MEW</sup>,再按 <sup>M</sup> ♥/ ♥ 選擇 SETTINGS。
- 2. 按 🔐 , 再按 🖗 / ♥ 選擇 CLR VOICEMAIL。
- 3. 按 🚟 。屏幕會顯示 TURN OFF INDICATOR? PRESS OK TO CONFIRM.。
- 4. 按 steed 確認。

注意:

電話服務提供商會以斷續撥號音來提示你有新訊息。請聯繫你的服務提供商以獲取更多資訊。

## 7.7 呼叫等待

呼叫等待功能可在你通話時告訴你有新來電者嘗試與你聯繫。系統會發出一個網絡提供音告知有新來電,讓你暫停當前的家 居通話以接聽第二個家居來電。

#### 7.7.1 家居線路上的呼叫等待

如果你已向服務提供商申請呼叫等待服務,通話期間接到新來電時,你會聽到嗶一聲。

1. 此時按手機上的 🚇 可將當前通話暫停並接聽新來電。

2. 任何時候按手機上的 🔮 都可以在原通話和新通話間切換。

#### 7.7.2 手提線路上的呼叫等待

如果你已向手提電話服務提供商申請呼叫等待服務,通話期間接到新來電時,你會聽到嗶一聲。

- 1. 此時按手機上的 📱 可將當前通話暫停並接聽新來電。
- 2. 任何時候按手機上的 🕎 都可以在原通話和新通話間切換。

## 8. 電話設置

## 8.1 手機設置

## 8.1.1 手機鈴聲音量

你可通過此目錄設置鈴聲的音量等級 (1-6),或關閉鈴聲。如已關閉鈴聲,手機屏幕上的 🎍 圖標會閃爍。如果家居和手提鈴 聲都已關閉,手機屏幕會持續顯示 🛕 圖標。你可以選擇家居及手提來電的鈴聲音量。

- 1. 按 航 ,再按 🖗 / ♥ 選擇 AUDIO。
- 2. 按 ,再按 鄭/♥ 選擇 RINGER VOLUME。
- 3. 按 🚟 ,再按 🖗 / ♥ 選擇 HOME、MOBILE 1、MOBILE 2 或 HOME & MOBILE。
- 按 ﷺ 確認。然後按 ♥/♥ 瀏覽各個音量等級。在選項間滾動時,相應的鈴聲音量會自動播放供你試聽。
- 5. 按 歸於 儲存。

## 8.1.2 選擇鈴聲

你可以為家居和手提來電選擇不同的鈴聲。

- 1. 按 <sup>Ⅲ</sup>, 再按 <sup>♠</sup>/ <sup>CID</sup> 選擇 AUDIO。
- 2. 按 📰 ,再按 🖗 / ♥ 選擇 RINGER TONE。
- 3. 按 ,再按 鄭/ ♥ 選擇 HOME、MOBILE 1、MOBILE 2。
- 按 200 確認,再按 ∞/ ≥ 瀏覽各個鈴聲。在選項間滾動時,相應的鈴聲會自動播放供你試聽。
- 5. 按 🔠 儲存。

注意:

如果你已關閉鈴聲音量,將無法播放試聽鈴聲。

#### 8.1.3 提示音(按鍵音、電量低及無訊號)

你可以開啟或關閉按鍵提示音、電量低提示音和無訊號提示音。

- 1. 在待機模式下,按 🚟 , 再按 🕅 / ♥ 選擇 AUDIO。
- 2. 按 ,再按 🖏 👹 選擇 KEY TONE、LOW BATTERY 或 NO COVERAGE。
- 3. 按 <sup>●●●</sup>, 再按 <sup>●</sup>/ <sup>●</sup> 選擇 ON 或 OFF。
- 4. 按 SEE 確認。

#### 8.1.4 設置日期和時間

如果你已申請來電顯示服務,接到第一通來電時將自動設置所有手機的日期和時間。每當接到一個新留言時便會更新日期和時間。如果未申請來電顯示服務,你可手動設置日期和時間。

#### 8.1.4.1 日期格式

- 1. 在待機模式下,按 🚟 , 再按 🕅 V 🖉 選擇 SETTINGS。
- 2. 按 🛲 ,再按 🖗 / ♥ 選擇 DATE FORMAT。
- 3. 按 ,再按 Ø/ ♥ 選擇 DD/MM/YY 或 MM/DD/YY 的日期格式。
- 4. 按 SELECT 儲存。

#### 8.1.4.2 時間格式

- 1. 在待機模式下,按 Item ,再按 ♥/ ♥ 選擇 SETTINGS。
- 2. 按 🚟 ,再按 🖏 / ♥ 選擇 TIME FORMAT。
- 3. 按 , 再按 Ø/ ♥ 選擇 12-HOUR 或 24-HOUR 的時間格式。
- 4. 按 歸於 儲存。

## 8.1.4.3 手動設置日期和時間

- 1. 在待機模式下,按 🚟 ,再按 🕅 V ▼ 選擇 SETTINGS。
- 2. 按 🛲 ,再按 ட / ♥ 選擇 SET DATE/TIME。
- 3. 按 师子, 再使用鍵盤根據 DD/MM/YY 或 MM/DD/YY 格式輸入日期。
- 4. 按 新聞, 再使用鍵盤根據 12 小時或 24 小時格式輸入時間。
- 5. 按 儲存設置。

## 8.1.5 自動接聽

- 1. 在待機模式下,按 🔤 , 再按 🖗 / ♥ 選擇 SETTINGS。
- 2. 按 🚟 ,再按 🖏 / ♥ 選擇 AUTO ANSWER。
- 3. 按 🛲 , 再按 🖗 / ♥ 選擇 ON 或 OFF。
- 4. 按 SELECT 確認。

注意:

如果已開啟自動接聽功能,從主機上拿起手機便可接聽家居來電。 如果自動接聽功能已關閉,拿起手機時需按 🎒 或 動 才能接聽電話。自動接聽功能的默認設置為開啟。

#### 8.1.6 重設手機

- 1. 在待機模式下,按 🚟 ,再按 🕅 V ▼ 選擇 SETTINGS。
- 2. 按 📰 ,再按 🕸 / ♥ 選擇 RESET。
- 3. 按 [ 新世代 ) ,再用鍵盤輸入 4 位 PIN 碼 ( 默認的 4 位 PIN 碼為 0000 )。
- 4. 按 解幕會顯示 RESET TO DEFAULT SETTINGS?。
- 5. 按 監討 確認。

## 8.2 主機設置

#### 8.2.1 設置撥號模式

默認的撥號模式與你所在的國家和網絡是匹配的。如非獲得指示,你應不需修改此設置。

- 1. 在待機模式下,按 🚟 ,再按 🖗 / 🖤 選擇 SETTINGS。
- 2. 按 赋册,再按 喻/ ♥ 選擇 DIAL MODE。
- 3. 按 🔤 , 再按 🖗 / ♥ 選擇 TONE 或 PULSE 撥號模式。
- 4. 按 SELECT 確認。

#### 8.2.2 設置閃斷時間

默認的閃斷時間與你所在的國家和網絡是匹配的。如非獲得指示,你應不需修改此設置。

- 1. 在待機模式下,按 , 再按 鄭/♥ 選擇 SETTINGS。
- 2. 按 赋册,再按 翰/ ♥ 選擇 FLASH TIME。
- 3. 按 🚟 ,再按 🖏 🖤 選擇 80 MS、100 MS、120 MS、180 MS、200 MS、250 MS、300 MS 或 600 MS 作為閃斷時間。
- 4. 按 歸於 儲存。

## 8.2.3 修改系統 PIN 碼

- 1. 在待機模式下,按<sup>IMEN</sup>,再按<sup>QID</sup> 選擇 SETTINGS。
- 2. 按 📰 ,再按 🖏 / 🖬 選擇 SYSTEM PIN。
- 3. 按 [###],再用鍵盤輸入舊的4位 PIN碼(默認的4位 PIN碼為0000)。
- 4. 按 steel ,再用鍵盤輸入新的 4 位 PIN 碼。
- 5. 重複第4步再輸入新4位 PIN 碼。
- 按 <sup>MENU</sup> 確認。

## 9. 留言系統

留言系統開啟後可錄製未接來電的留言。最多可錄製 99 條留言,總錄製時間為 14 分鐘,這包括所有語音提示、問候語及來電留言。 你可開啟或關閉留言系統。當開啟時,你可選擇 Answer & Record (應答及留言)或 Answer Only (僅應答)留言模式。

選擇 Answer & Record (應答及留言)模式可允許來電者留言。

若選擇 Answer Only (僅應答)模式則不允許來電者留言。

留言系統中已有 Answer & Record (應答及留言)模式和 Answer Only (僅應答)模式的預錄問候語,但你也可錄製個人的問候語。

留言系統開啟時會在默認的響鈴次數後接聽來電 (默認值為6聲)。

當留言系統關閉或記憶容量已滿時,會在 10 聲響鈴後接聽來電並根據需要允許遠程訪問模式。

注意:

留言系統不會接聽手提線路的來電。如果您的手提電話具有語音信箱服務,這些來電會被手提電話的語音信箱接聽。

#### 9.1 從手機使用留言系統

## 9.1.1 開啓或關閉留言系統

留言系統必須已開啟,才能應答及錄製留言。

當留言系統開啟時,主機上的 🕑 燈會亮起,同時手機屏幕會顯示 해 圖標。

- 1. 在待機模式下,按 🔤 , 再按 🖏 🖤 選擇 ANSWERING SYS。
- 2. 按 🛲 ,再按 🖗 / ♥ 選擇 ANSWER ON/OFF。

- 3. 按 🔤 , 再按 🖏 / ♥ 選擇 ON 或 OFF。
- 4. 按 <sup>MENU</sup> 確認。

## 9.1.2 播放留言

- 1. 在待機模式下,按 🔤 , 再按 🖏 🖤 選擇 PLAY MESSAGES。
- 2. 按 IIII 播放留言。如果留言系統中有新留言和舊留言,你應該按 SI VI 選擇 PLAY NEW MSGS 或 PLAY OLD MSGS。 留言播放時可操作以下選項。
  - 按 ♥/♥ 調節留言播放音量。
  - 按 №6 跳到下一留言。
  - 按 🖽 重複當前播放的留言。按兩下 🖽 可收聽上一條留言。
  - 按 📧 🕏 刪除當前播放的留言。留言系統將播放下一條留言。
  - 按 🔤 停止播放並返回上一級目錄。

## 9.1.3 删除所有舊留言

- 1. 在待機模式下,按 🔤 , 再按 🕅 🖉 選擇 ANSWERING SYS。
- 2. 按 ,再按 龄/♥ 選擇 DELETE ALL OLD。
- 3. 按 🚟 。屏幕會顯示 DELETE ALL OLD MESSAGES? PRESS OK TO CONFIRM.。
- 4. 按 SELECT 確認。

注意:

你只能刪除舊留言,即你已播放的留言。

#### 9.1.4 錄製及播放備忘錄

備忘錄是你自己錄製的訊息,用來提醒自己或使用同一留言系統的他人。你可以使用系統手機錄製自己的備忘錄。播放及刪除備忘錄的步驟與留言一樣。

#### 9.1.4.1 錄製備忘錄

- 1. 在待機模式下,按 , 再按 ♥/♥ 選擇 ANSWERING SYS。
- 2. 按 ,再按 ♥/ ♥ 選擇 RECORD MEMO。
- 3. 在聽完問候語及嗶一聲之後,按 歸出 開始錄製。
- 4. 錄完之後按 Asc2 。錄製的備忘錄將自動播放,然後手機返回之前的屏幕。

#### 9.1.4.2 播放備忘錄

備忘錄的播放方式與留言一樣。請參見第 52 頁的播放留言。

#### 9.1.5 間候語

當留言系統接聽來電時,來電者首先聽到的語音訊息便是問候語。系統中存有兩條預錄的問候語可供選擇,你也可以錄製個 人的問候語。

#### 9.1.5.1 錄製間候語

- 1. 在待機模式下,按 🔤 , 再按 🕅 🖉 選擇 ANSWERING SYS。
- 2. 按 🚟 ,再按 🖗 / ♥ 選擇 ANNOUNCEMENT。
- 3. 按 <sup>Ⅲ</sup> , 再按 🖗 / ♥ 選擇 RECORD。
- 4. 按 🚟 ,再按 🖗 / 🖤 選擇 ANSWER & RECORD 或 ANSWER ONLY。
- 5. 按 錄製你的問候語。
- 6. 按 🔤 儲存你錄製的問候語並自動播放。

#### 9.1.5.2 播放間候語

- 1. 在待機模式下,按 🚟 , 再按 🖏 ¥ 器擇 ANSWERING SYS。
- 2. 按 🛲 ,再按 🖗 / ♥ 選擇 ANNOUNCEMENT。
- 3. 按 🛄 , 再按 🖗 / ♥ 選擇 PLAY。
- 4. 按 🚟 ,再按 🖗 / 🖤 選擇 ANSWER & RECORD 或 ANSWER ONLY。
- 5. 按 。電話會播放所錄製的問候語。

#### 9.1.5.3 删除問候語

你可以通過手機按照下列步驟刪除錄製的問候語,重新設置回默認的問候語。

- 1. 執行 9.1.5.2 一節的步驟 1 到 5。
- 2. 按 5 删除所錄製的問候語。問候語將重設回默認狀態。

#### 9.1.6 留言系統設置

#### 9.1.6.1 設置留言模式

你可設置留言模式,選擇你要向來電者播放哪一種問候語。 ANSWER & RECORD --預先設置的 ANSWER & RECORD (應答及留言)問候語,允許來電者留言; ANSWER ONLY --預先設置的 ANSWER ONLY (僅應答)問候語,來電者可聽到一段問候語,但不能留言。

- 1. 在待機模式下,按 📰, 再按 🖏 ¥ 器擇 ANSWERING SYS。
- 2. 按 🚟 , 再按 🖏 / 🖤 選擇 ANS SYS SETUP。
- 3. 按 🔤 ,再按 🖏 / ♥ 選擇 ANSWER MODE。
- 4. 按 ,再按 Ø/♥ 選擇 ANSWER & RECORD 或 ANSWER ONLY。
- 5. 按 壁 確認。

#### 9.1.6.2 設置響鈴延遲

- 1. 在待機模式下,按 🔤 , 再按 🖏 🖤 選擇 ANSWERING SYS。
- 2. 按 🚟 ,再按 🖏 / 🖤 選擇 ANS SYS SETUP。
- 3. 按 🚟 ,再按 🖗 / ♥ 選擇 # OF RINGS。
- 4. 按 , 再按 🖗 / ♥ 選擇 2 RINGS 、 4 RINGS 、 6 RINGS 、 8 RINGS 或 TIME SAVER。
- 5. 按 题 確認。

注意:

如選擇 Time saver 設置,有新留言時,留言系統將會在兩聲響鈴後接聽來電;沒有留言時,將在六聲響鈴後接聽。

#### 9.1.6.3 設置留言錄製時間

- 1. 在待機模式下,按 🚟 , 再按 🔊 / ♥ 選擇 ANSWERING SYS。
- 2. 按 🚟 ,再按 🖏 / 🖤 選擇 ANS SYS SETUP。
- 3. 按 🚟 ,再按 🖏 / ♥ 選擇 RECORDING TIME。
- 4. 按 ,再按 ๗ ♥ 選擇 30 SECONDS、60 SECONDS、120 SECONDS 或 UNLIMITED。
- 5. 按 📰 確認。

#### 9.1.7 通話過濾

通話過濾功能可讓你在來電者留言時從主機收聽。在監聽來電留言時,你可按手機上的 🛃 或 動 接聽電話。

#### 9.1.7.1 開啓/開閉通話過濾

- 1. 在待機模式下,按 , 再按 ♥/♥ 選擇 ANSWERING SYS。
- 2. 按 📰 , 再按 🖏 / 🖤 選擇 ANS SYS SETUP。
- 3. 按 🚟 ,再按 🖏 / ♥ 選擇 CALL SCREENING。
- 4. 按 🛲 , 再按 🖗 / ♥ 選擇 ON 或 OFF。
- 5. 按 🖭 確認。

#### 9.1.8 開啓/關閉留言提示

留言提示音設置為 ON 後,收到新留言時,主機每約 10 秒會發出一次嗶聲提醒你。收聽完所有新留言後,提示音就會停止。 1. 在待機模式下,按 🚟,再按 🖉 💥 器 ANSWERING SYS。

- 2. 按 🚟 ,再按 🖏 / 🖤 選擇 ANS SYS SETUP。
- 3. 按 🛲 ,再按 🖏 / ♥ 選擇 MSG ALERT TONE。
- 4. 按 <sup>MEN</sup>, 再按 <sup>♠</sup>/ <sup>CID</sup> 選擇 ON 或 OFF。
- 5. 按 🔛 確認。

#### 9.1.9 遠程訪問

遠程訪問功能允許你從另一部電話撥打你的號碼,以操作你的留言系統並收聽留言。

## 9.1.9.1 設置遠程訪問 / 更改遠程登錄碼

- 1. 在待機模式下,按 🚟 , 再按 🖗 V ¥ 選擇 ANSWERING SYS。
- 2. 按 📰 ,再按 🖗 / ♥ 選擇 ANS SYS SETUP。
- 3. 按 🚟 ,再按 ட / ♥ 選擇 REMOTE ACCESS。
- 4. 按 🔤 ,再按 🖗 / ♥ 選擇 ON 或 OFF。
- 按 2000 確認。
   如設置遠程訪問為 ON:
  - 按 题示。用鍵盤輸入舊的4位 PIN碼(默認的4位 PIN碼為0000)。
  - 按 號號 。 用鍵盤輸入新的 4 位 PIN 碼。
  - 按 <sup>新</sup> 再輸入新4位 PIN 碼。
  - 按 **SELECT** 確認。

## 9.1.9.2 遠程訪問你的留言系統

- 1. 撥打你的電話號碼,聽到你的問候語時按 INK , 在問候語仍在播放時輸入你的 4 位遠程登錄 PIN 碼。
- 2. 如果你一連3次輸入錯誤的 PIN 碼,你的電話將自動掛線。
- 進入你的電話系統後,你可使用鍵盤操作你的留言系統。 按以下鍵執行相應的功能:

| 按鍵 | 説明                             |          |
|----|--------------------------------|----------|
|    | 正在播放留言                         | 沒在播放留言   |
| 1  |                                | 播放遠程訪問目錄 |
| 2  | 停止播放留言                         | 播放留言     |
| 4  | 按一下從頭開始播放當前留言。按兩下可<br>跳回上一條留言。 |          |
| 5  | 刪除當前播放的留言                      |          |
| 6  | 快進                             |          |
| 7  |                                | 開啟留言系統   |
| 9  |                                | 關閉留言系統   |

## 9.2 從主機使用留言系統

#### 9.2.1 開啓/關閉

按 🕑 開啟或關閉留言系統。開啟留言系統後,此按鍵的背光會亮起。

#### 9.2.2 通話過濾

你可以在來電者留言時從主機收聽。如果你想要在留言錄製期間暫時關閉通話過濾功能,按主機上的▶/■。

#### 9.2.3 播放留言

如果有新留言,電話只播放新留言(最舊的新留言最先播放)。如果沒有新留言,電話將播放所有留言(最舊的留言最先播放)。

1. 按 ▶/■。

- 2. 留言播放期間,可按以下鍵執行相應的功能:
  - ▶/■: 按下停止播放留言或恢復播放。

## ▶: 播放下一留言。

- ★: 刪除當前播放的留言。
- ▲: 增大揚聲器音量。
- ▼: 減小揚聲器音量。

#### 9.2.4 删除所有舊留言

在待機模式下,長按主機上的 ×,所有之前收聽過的留言將被刪除。

# 10. 操作額外的手機 (僅適用於多手機組合)

如果你購買了多手機組合,可在手機間進行內線通話、轉接外線通話及使用電話會議選項。

## 10.1 呼叫另一部手機

你可以在兩部手機之間進行內線通話。

- 1. 按 赋册 ,再按 财/ ♥ 選擇 INTERCOM。
- 2. 按 题题 。 如果你只有另外一部手機,該手機將會響鈴。
- 3. 如果你有超過兩部手機,手機屏幕會顯示 INTERCOM TO: 及一個已登記手機清單。按 划 ♥ 選擇你要呼叫的手機。按 呼叫你所選的手機。
- 4. 按被呼叫手機上的 🚇。

## 10.2 在內線通話期間接聽來電(家居及手提)

在內線通話期間,如果接到新的家居或手提來電,電話會發出提示音且屏幕上短暫顯示 INCOMING CALL。主機及其它所有 手機都會響鈴。

- 1. 按 set 结束內線通話,再按 set 接聽家居來電。
  - 或
  - 按 結束內線通話,再按 🗵 接聽手提來電。
- 2. 按 k 未 內線通話且不接聽家居或手提來電。電話會繼續響鈴。

## 10.3 轉接家居或手提通話

在外線家居或手提通話期間,你可將該通話轉接到另一部在同一主機登記的手機或耳機。

- 1. 按 赋册,再按 财 ♥ 選擇 INTERCOM。
- 2. 按 [ﷺ]。如果你只有另外一部手機,該手機將會響鈴。<u>如果</u>你有超過兩部手機,手機屏幕會顯示 INTERCOM TO: 及一個已登記手機清單。按 ♥ 選擇你要呼叫的手機。按 [5]] 呼叫你所選的手機。
- 3. 按被呼叫手機上的 🔮。
- 4. 按主呼叫手機上的 <sup>Off</sup> 將外線通話轉接到被呼叫手機。

## 10.4 在內線通話和外線家居或手提通話之間切換

- 1. 按照第 61 頁轉接家居或手提通話一節中的步驟 1 到 3。
- 2. 按主呼叫手機上的 ﷺ, 再按 ♥/♥ 選擇 BROKERING。
- 3. 按 盘 在內線通話和外線家居或手提通話之間切換。

## 10.5 三方家居或手提電話會議

你可在2個內線通話方及1個外線通話方之間進行三方家居或手提電話會議,不需要另外申請。

- 1. 按照第 61 頁轉接家居或手提通話一節中的步驟 1 到 3。
- 2. 按主呼叫手機上的 🚟 ,再按 🖗 / ♥ 選擇 CONFERENCE。
- 3. 按 建立電話會議。

## 10.6 在手提和家居通話之間進行電話會議

如已建立家居和手提通話,你可以創建一個三方電話會議。

## 在手提和家居電話之間進行電話會議:

- 1. 按 SELECT 。
- 2. 按 較/ ♥ 選擇 CONF. HOME/CONF. MOBILE (視何者適用)。
- 3. 按 SELECT 。

## 進行電話會議時選擇一個操作選項:

- 1. 按 SELECT 。
- 2. 按 №/♥ 選擇以下的一個選項:
  - END HOME CALL
  - END MOBILE CALL
- 3. 按 <u>SELECT</u>。

## 結束電話會議:

按试新或將手機放回主機或充電槽上。

## 10.7 同時進行家居及手提通話

- 你可以同時使用兩部手機通過手提和家居線路進行兩個不同的通話。
- 你不可同時進行手提通話及使用藍芽耳機的家居通話。這兩者均為藍芽設備,一次只可使用一部。
- 如果你正在進行手提通話,不可使用已配對的手提電話加入通話。不過,你可使用另一部 DS6321 手機加入通話。你的手提電話正在進行電話通話,所以只可操作通話期間一般可用的功能。

## 10.8 解除手機登記

- 1. 在待機模式下,按 📰 , 再按 🖗 / ♥ 選擇 SETTINGS。
- 2. 按 ,再按 Ø/♥ 選擇 DE-REGISTER。
- 3. 按 \_ \_ \_ \_ \_ , 再輸入系統 PIN 碼。(默認為 0000。)
- 4. 按 🚟 ,再按 ☯/ ♥ 選擇所需的手機。
- 5. 按 屏幕會顯示 DE-REGISTER?。
- 6. 按 確認。如解除成功,屏幕會顯示 DE-REGISTERED。

注意:

你不可解除登記目前正在使用的手機。

其它任何已登記手機正在使用時,你不能登記手機。

## 10.9 登記額外的手機

你的額外手機已預先完成登記,但如果你需要登記手機,請按照以下步驟進行。

- 1. 在待機模式下,按 🖑 , 再按 🖗 V ▼ 選擇 SETTINGS。
- 2. 按 赋册,再按 龄/ ♥ 選擇 REGISTER。
- 3. 按 新教 · 再輸入系統 PIN 碼。(默認為 0000。)
- 4. 按 號記 。 屏幕會顯示 PRESS AND HOLD PAGE BUTTON。
- 5. 長按主機上的 🗐 。手機屏幕會顯示 REGISTERING...。如果登記成功,手機將返回待機模式。

注意:

如果找到主機且 PIN 碼正確,手機將被自動指定一個未占用的手機號碼。 如果 PIN 碼不正確,屏幕會顯示 "INCORRECT PIN!" 並發出錯誤提示音,你必須重新輸入正確的 PIN 碼。如果未找到主機 屏幕會顯示 "NO BASE FOUND"。

# 11. 默認設置

| 電話默認設置                  |                         |  |  |
|-------------------------|-------------------------|--|--|
| 選項                      | 默認値                     |  |  |
|                         |                         |  |  |
| 留言系統                    |                         |  |  |
| 留言系統開啟/關閉               | On (開啟)                 |  |  |
| 留言模式                    | Answer & record (應答及留言) |  |  |
| 響鈴延遲                    | 6 rings (6 次響鈴)         |  |  |
| 錄音時間                    | 120 seconds (120 秒)     |  |  |
| 通話過濾開啟/關閉 (主機)          | On (開啟)                 |  |  |
| 遠程訪問開啟/關閉               | On (開啟)                 |  |  |
| 遠程訪問 PIN 碼              | 0000                    |  |  |
| 留言提示音開啟/關閉              | On (開啟)                 |  |  |
|                         |                         |  |  |
| <i>鈴璧</i>               |                         |  |  |
| 家居類型 (外線/內線) 鈴聲         | Tone 1 (                |  |  |
| 手提1鈴聲                   | Tone 2 (鈴聲 2)           |  |  |
| 手提2鈴聲                   | Tone 3 (鈴聲 3)           |  |  |
| 鈴聲音量 (手提1、手提2、家居、家居&手提) | Volume 4 (音量 4)         |  |  |

| <i>設置</i> |                  |
|-----------|------------------|
| 時間格式      | 24-Hour (24 小時)  |
| 日期格式      | DD/MM/YY (日/月/年) |
| 自動接聽      | On (開啟)          |
| 按鍵音       | On(開啟)           |
| 撥號模式      | Tone (音頻)        |
| 閃斷時間      | 600 ms (600 毫秒)  |
| 系統 PIN 碼  | 0000             |

## 12. 解惑排難

#### 我無法將手提電話配對到電話主機

- 確定你的藍芽手提電話的藍芽功能已開啟。參見你的手提電話説明書以獲取更多資訊。
- 確定無線手機、有線主機及手提電話位置靠近。
- 將DS6321從你的手提電話藍芽設備歷史清單中刪除(參見你的手提電話説明書以獲取更多資訊)。
- 仔細按照本説明書的配對指引,並確保你的手提電話未接駁到其它任何藍芽設備。
- 關閉你的手提電話,再重新啟動。
- 重新啟動電話主機。拔除主機電源,稍等約15秒鐘,然後插上電源。重複以上建議。

#### 我無法將藍芽耳機配對到電話

- 確定你的藍芽耳機與 DS6321 配對時處於可供搜尋模式。參見你的耳機說明書以獲取更多關於如何將耳機設置為供搜尋模式的資訊。
- 仔細按照本説明書第15頁的配對指引,並確保你的耳機未接駁到其它任何藍芽設備。
- 重新啟動電話主機。拔除主機的電源變壓器,稍等約15秒鐘,然後插上電源。重複以上建議。

## 電話不工作

- 你是否已正確安裝電池包?參見第3頁。
- 檢查是否已正確連接電源。

#### 沒有撥號音

- 主機的電話線是否已插入電話線插口?
- 檢查電源點的電源是否已開啟。
- 只使用隨電話提供的電話線。
- 電話線可能已出故障,請嘗試安裝新的電話線。
- 可能是因為手機已超出有效距離,請將手機移近主機。
- 把電話線從主機中拔出並插入另一部電話。如果該電話上也沒有撥號音,問題可能出在你的線路或當地服務上。請聯繫你 當地的電話公司。

#### 無法撥出或接聽電話

- 檢查是否已正確連接電源。
- 電池可能需要充電。
- 是否曾停電?如有,將手機放回主機上長達10秒鐘,然後再試一次。如果問題仍無法解決,斷開電池包和電源連接達10分鐘,然後重新連接並再試一次。

#### 你聽到撥號音,但無法撥出電話

如果你的電話已接駁一部 PABX 交換機,請檢查是否需要撥打登錄碼。

#### 手機不響鈴

- 鈴聲音量可能已關閉。參見第46頁。
- 檢查是否已正確連接電源。
- 確定手機已在主機登記,參見第64頁。

#### 屏幕無顯示

- 電池包可能電量不足、耗盡或未正確插入。
- 重新充電或替換電池包。

## 🛔 圖標看起來似乎沒在充電

- 嘗試清潔充電觸點。
- 檢查是否已正確連接電源。
- 如果以上操作不能解決問題,請更換電池包。

## 按 🔮 時聽到忙線音

- 確定手機處於主機的有效距離之內。
- 另一部已在 DS6321 電話系統登記的手機可能正在通話。
## 留言系統沒有錄下任何留言

- 確定留言系統已開啟。參見第51頁。
- 可能記憶容量已滿,請刪除一些舊留言釋放容量。參見第52頁。
- 確定留言系統已設為 ANSWER & RECORD (應答及留言)模式。

#### 留言上記錄的日期和時間錯誤

你是否曾手動設置日期和時間?參見第47頁。

### 無法從另一電話收聽你的留言

- 你是否更改了遠程安全登錄 PIN 碼?參見第 57 頁。請務必保管好你的新 PIN 碼。
- 遠程訪問是否已被關閉?如要開啟遠程訪問,請參見第57頁。
- 確定你是從觸鍵式電話撥電。撥號時應可聽到撥號音頻。如果聽到卡嗒聲就表示不是觸鍵式電話,無法啟動留言系統。
- 留言系統可能未在你的問候語播放期間檢測到遠程登錄碼。等到問候語播完之後再輸入登錄碼。
- 你使用的電話線可能受干擾。撥號時,請用力按壓撥號按鍵。

## 沒有顯示來電者號碼 / 名字

- 你已申請來電顯示服務了嗎?參見第41頁。
- 來電者可能已設置隱藏其電話號碼。
- 在你的電話簿內找不到完全匹配的名字/號碼。檢查你是否已儲存完整的電話號碼(包括區碼)。
- 來電者可能處於不支援來電顯示服務的區域。
- 你和來電者的電話公司必須使用兼容於來電顯示服務的設備。
- 電話在響鈴一到兩聲後才會顯示來電顯示資訊。

# 主機不響鈴,但燈亮著

- 你是否已正確連接電話線?
- 主機鈴聲是否已設置為關閉?
- 你的線路或插口可能壞了。請嘗試使用另一個插口。

### 我的電話或其它附近的電氣設備上發出雜訊音

- 如 DS6321 與其它電氣設備靠得太近,有時會產生干擾。建議將 DS6321 放置在與其它電器設備或金屬障礙物相隔至少 一米以上的位置,以免產生干擾。
- 如有 ADSL 互聯網服務,應確保安裝正確的濾波器以避免干擾的產生。

如需進一步的資訊,請向網絡提供商尋求技術支援。

此電話沒有接地功能!因此在專用電話總機系統 (PBX) 內使用時,有些功能可能受到限制。

如需技術支援,請致電偉易達技術支援熱線:852-2667 7433。

# 13. 產品技術數據

| 基本資訊   |                                                                 |
|--------|-----------------------------------------------------------------|
| 尺寸     | 手機:長 163.8 X 寬 46 X 高 29.8 毫米<br>主機:長 67.9 X 寬 155 X 高 102.5 毫米 |
| 重量     | 手機: 126 克<br>主機: 231 克                                          |
| 耗電率    | 主機:22.5dBm                                                      |
| 有效距離   | 室內:50 米<br>室外:300 米                                             |
| 手機運作時間 | 待機時間: <b>170</b> 小時<br>通話時間: <b>10</b> 小時                       |
|        |                                                                 |
| 射頻參數   |                                                                 |
| 發射功率   | 主機:22.5dBm<br>手機:21.5dBm                                        |
| 頻率     | 1.880MHz~1.900MHz                                               |
| 信道數量   | 10 信道                                                           |
|        |                                                                 |
| 電源     |                                                                 |
| 主機     | 直流 6V / 600mA                                                   |
| 手機     | 2.4V / 550mA                                                    |

# 總代理: 偉易達電子產品 (香港)有限公司 香港灣仔莊士敦道 120 號宜興大廈 21 樓全層 客戶服務中心熱線: 852-2776 3223 技術支援熱線: 852-2667 7433

91-004201-010-100

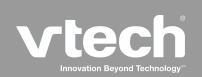